# **Base Karst GIPEK – Mode d'emploi**

| 1. | Accueil                            | 3  |
|----|------------------------------------|----|
| 2. | Mode Carte                         | 4  |
|    | 2.1. Aperçu                        | 4  |
|    | 2.2. Outils carte                  | 4  |
|    | 2.3. Informations                  | 10 |
|    | 2.4. Liste Cavités Perso           | 11 |
|    | 2.5. Création fiche Perso          | 12 |
|    | 2.6. Trucs & astuces               | 14 |
| 3. | Mode Recherche                     | 15 |
| 4. | Fiche cavité                       | 16 |
|    | 4.1. Aperçu                        | 16 |
|    | 4.2. Onglets                       | 16 |
|    | 4.2.1. Généralités                 | 16 |
|    | 4.2.2. Situation                   | 16 |
|    | 4.2.3. Description                 | 16 |
|    | 4.2.4. Photos                      | 17 |
|    | 4.2.5. Siphons                     | 17 |
|    | 4.2.6. Exploration                 | 17 |
|    | 4.2.7. Informations                | 17 |
|    | 4.2.8. Documents                   | 17 |
|    | 4.2.9. Bibliographie               | 17 |
|    | 4.2.10. Mise à jour                | 17 |
| 5. | Ajouter ou modifier une fiche      | 18 |
|    | 5.1. Aperçu                        | 18 |
|    | 5.2. Mode d'emploi                 | 18 |
|    | 5.2.1. Généralités                 | 18 |
|    | 5.2.2. Situation                   | 21 |
|    | 5.2.3. Description                 | 22 |
|    | 5.2.4. Photos                      | 23 |
|    | 5.2.5. Siphons                     | 24 |
|    | 5.2.6. Exploration                 | 25 |
|    | 5.2.7. Informations                | 25 |
|    | 5.2.8. Documents                   | 26 |
|    | 5.2.9. Bibliographie               | 27 |
|    | 5.2.10. Mise à jour                | 29 |
|    | 5.3. Ajout d'un report topo        | 30 |
|    | 5.4. Erreurs à éviter              | 33 |
|    | 5.5. Trucs & astuces               | 34 |
| 6. | Ajouter un nouveau phénomène       | 35 |
| 7. | Gestion des listes                 | 36 |
|    | 7.1. Gestion des Explorateurs      | 36 |
|    | 7.2. Gestion des Fiches Biblio     | 37 |
|    | 7.3. Liste des réseaux             | 38 |
| 8. | Problème fiche                     | 40 |
|    | 8.1. Ajouter un problème fiche     | 40 |
|    | 8.2. Gestion des fiches à problème | 40 |

| 9.  | Suivi Appli                                                                         | 42 |
|-----|-------------------------------------------------------------------------------------|----|
|     | 9.1. Apercu                                                                         |    |
|     | 9.2. Utilisation                                                                    | 42 |
| 10. | Membres                                                                             | 43 |
| 11. | Statistiques                                                                        | 45 |
| 12. | Mobile Karst sur tablette                                                           |    |
|     | 12.1. Préliminaire.                                                                 |    |
|     | 12.2. Acquisition des coordonnées GPS des phénomènes karstiques                     |    |
|     | 12.2.1. A la maison, mise à jour de MobileKarst :                                   |    |
|     | 12.2.2. Sur le terrain : vérification de la position d'un phénomène déjà répertorié | 47 |
|     | 12.2.3. De retour à la maison : mise à jour de Basekarst                            |    |
|     | 12.3. Article JPV                                                                   | 50 |
|     | 12.4. Quelques réglages du GPS                                                      | 51 |
| 13. | Divers                                                                              | 52 |
|     | 13.1. Structure simplifiée de la basekarst                                          | 52 |
|     | 13.2. Définition, taille et résolution des images                                   | 53 |
| 14. | Légendes des couches et fonds de carte                                              | 54 |
| 15. | Suivi des modifications                                                             | 57 |

Rédaction : Stéphane Guignard, avec l'aide de Christophe Raguin, Marlène Vachez, Eric Georges, Jean-Pierre Villegas, ...

# 1. Accueil

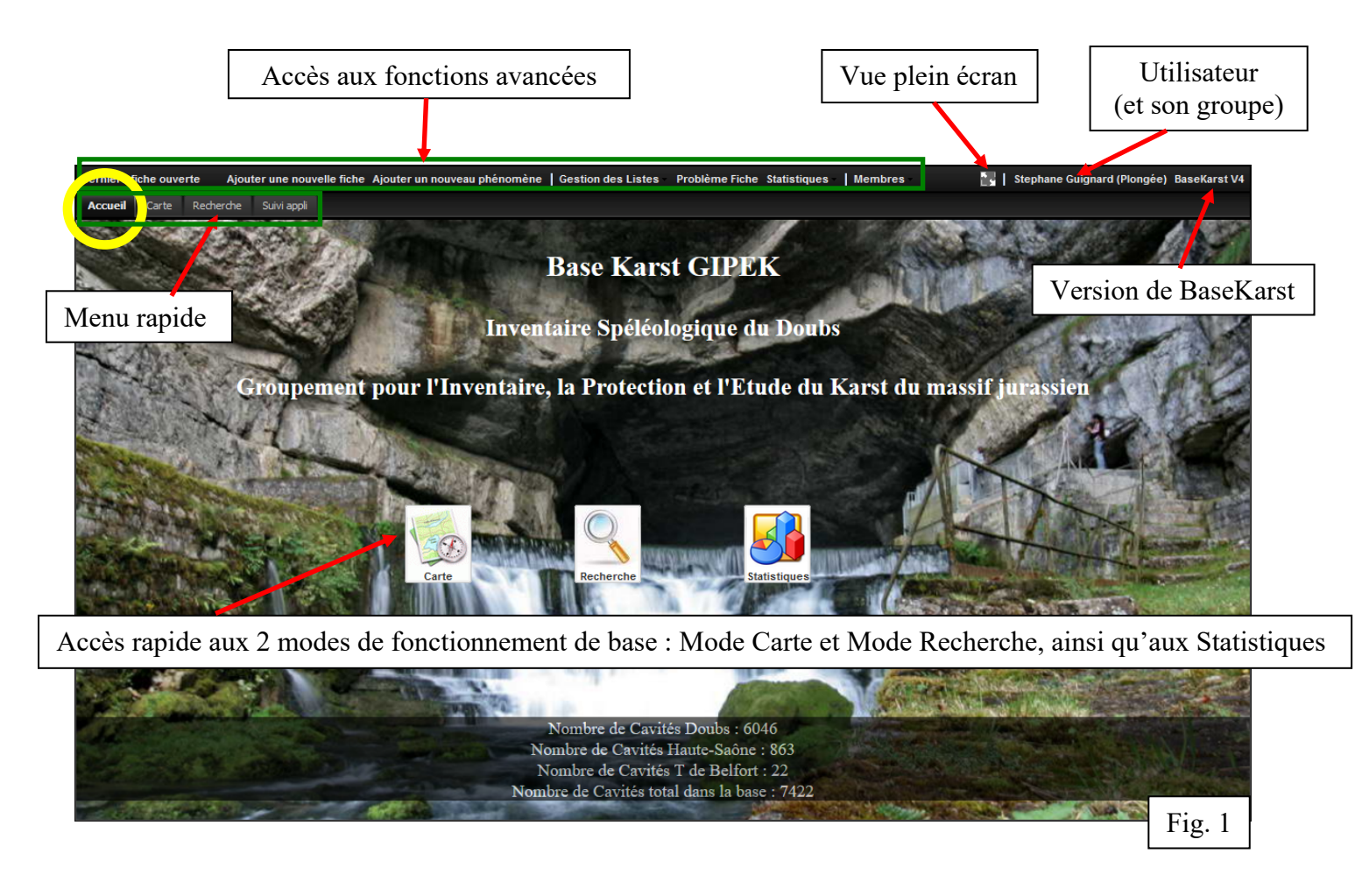

#### Trucs et astuces

Si les boutons ne fonctionnent plus, c'est que vous êtes restés trop longtemps en inactivité (et c'est valable sous n'importe quelle fenêtre de la base).

Réactualiser la fenêtre (F9), et confirmer « Quitter la page » pour qu'elle se recharge.

| Confirm | nation 🔀                                                                                                   |
|---------|----------------------------------------------------------------------------------------------------|
| ?       | Cette page demande de confirmer sa fermeture ; des données saisies pourraient ne pas être<br>enregistrées. |
|         | Quitter la page Rester sur la page                                                                         |

# 2. Mode Carte

#### 2.1. Aperçu

Permet de naviguer sur le fond de carte choisi et de situer les cavités ou toute autre couche.

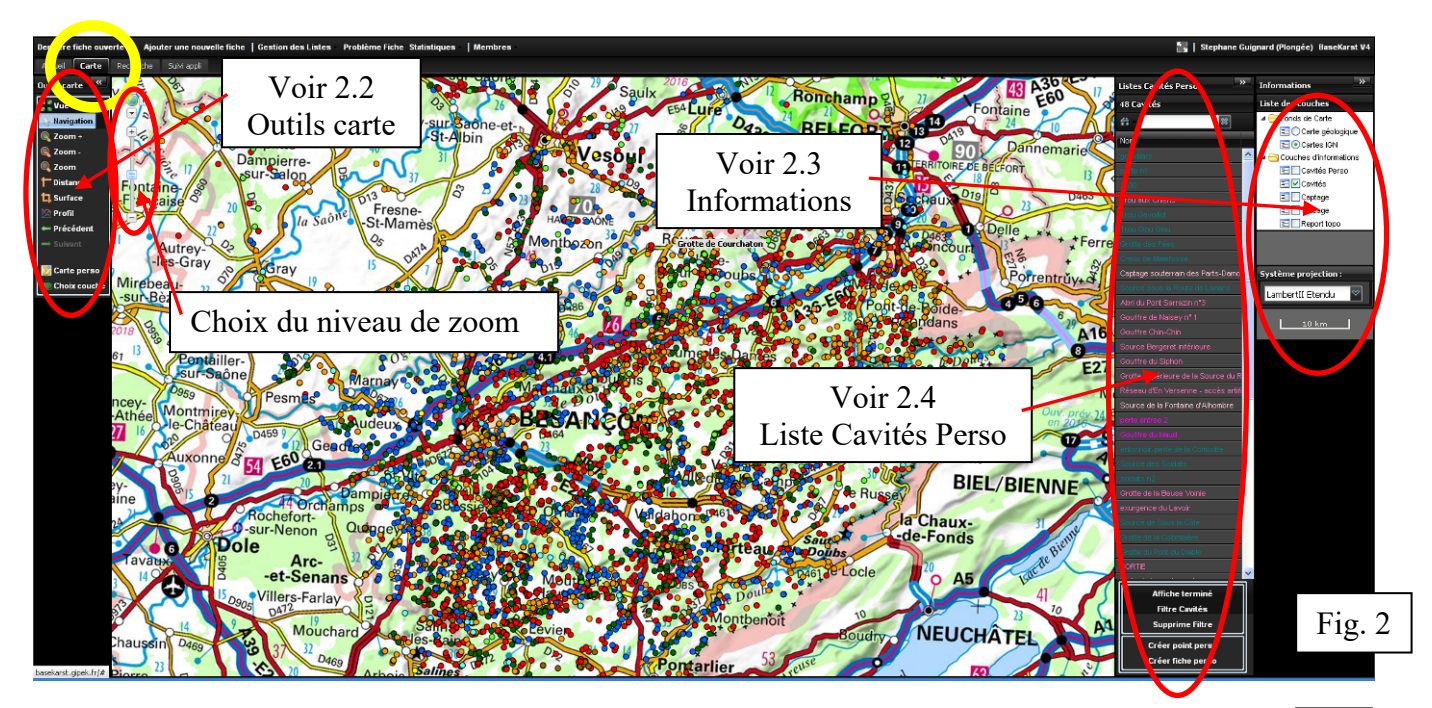

En haut à gauche de la carte, possibilité de faire défiler la fenêtre dans les 4 directions, et de choisir le niveau de zoom (0 à 20) en déplaçant le curseur ou en cliquant sur + ou -A partir du niveau de zoom n°15 on accède à la carte IGN au 25.000°.

Les panneaux à gauche ("Outils carte") et à droite ("Liste Cavités Perso" et "Informations") s'affichent ou se cachent en cliquant sur les icônes wou we en haut et à droite du panneau.

C'est dans le panneau "Informations" que s'affichent les distances ou surfaces (voir § 2.3).

#### 2.2. **Outils carte**

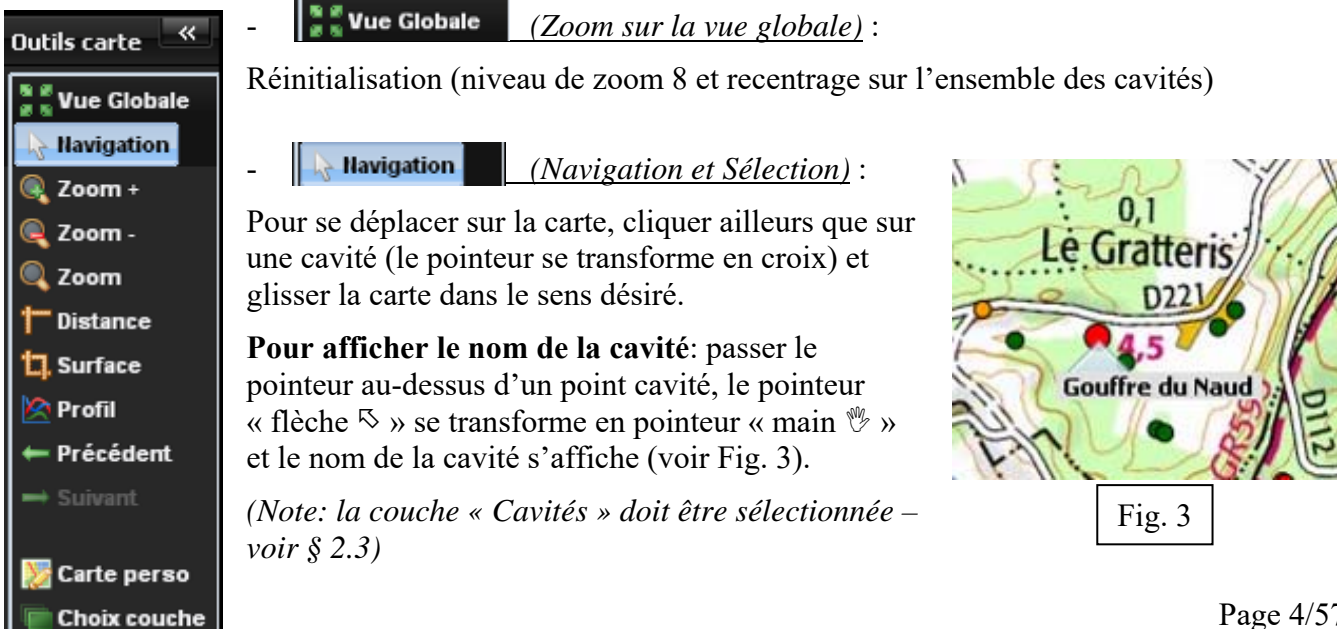

re-

52

Chaque type de phénomène karstique a un code couleur différent : • rouge pour les gouffres, • orange pour les grottes, • bleu clair pour les émergences pénétrables, • bleu foncé pour les émergences impénétrables, • vert clair pour les pertes pénétrables, • vert foncé pour les pertes impénétrables. Les inversac sont en • vert émeraude, certaines dolines dignes d'intérêt en • marron, et certaines cavités anthropiques en • jaune.

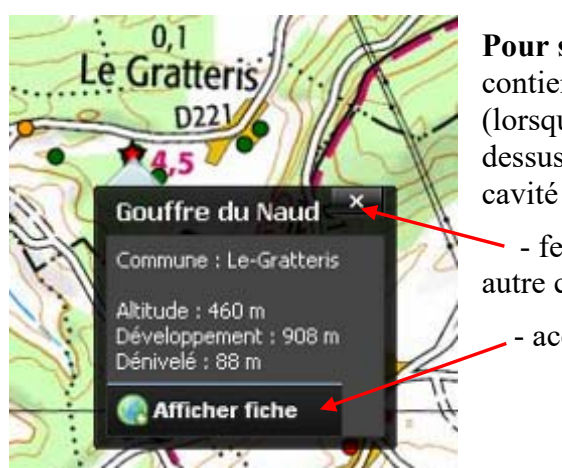

**Pour sélectionner une cavité et afficher sa fiche résumé**, qui contient les informations de bases ainsi qu'une photo de l'entrée (lorsque disponible) : lorsque le nom de la cavité apparaît, cliquer dessus, le rond se transforme en étoile, et la fiche de résumé de la cavité apparaît. Ensuite, soit :

- fermer la fenêtre pour continuer à naviguer et choisir une autre cavité, ou :

- accéder à la fiche complète de cette cavité-ci.

- <u>et</u> <u>et</u> <u>zoom</u> <u>(Zoom arrière / avant)</u> : augmente ou diminue le niveau de zoom. Remarque : double-cliquer sur la carte augmente d'un niveau de zoom.

- (Zoom (Zoom sur une zone) : permet de sélectionner une zone de zoom en cliquant sur le coin supérieur gauche et en glissant jusqu'au coin inférieur droit.
- <u>(Mesure de Distance)</u>: donne la distance entre le 1<sup>er</sup> point cliqué et le 2<sup>ème</sup>, puis cumule les distances avec le 3<sup>ème</sup> point, etc. La distance est affichée en rouge dans le panneau d'*Informations* à droite de l'écran.
- . <u>Insurface</u> (*Mesure de surface*) : donne la surface de la forme géométrique tracée par les points cliqués, affichée en rouge dans le panneau d'*Informations*.
- <u>(Trace un profil altimétrique)</u>: permet de tracer un profil entre deux points.
   Sélectionner le 1<sup>er</sup> point à l'aide d'un clic gauche, puis le 2<sup>ème</sup> point à l'aide d'un double clic. Une nouvelle fenêtre s'ouvre avec le profil :

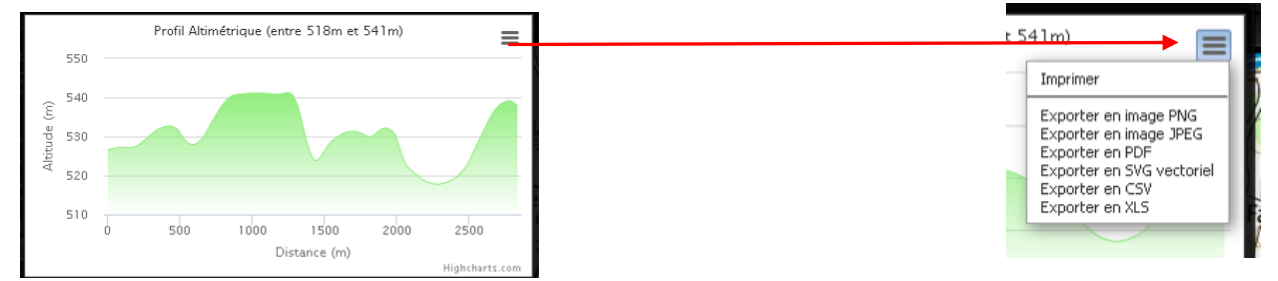

On peut imprimer ou sauvegarder ce profil sous plusieurs formats en cliquant en haut à droite.

On peut également se « promener » le long du profil en positionnant la souris sur la courbe.

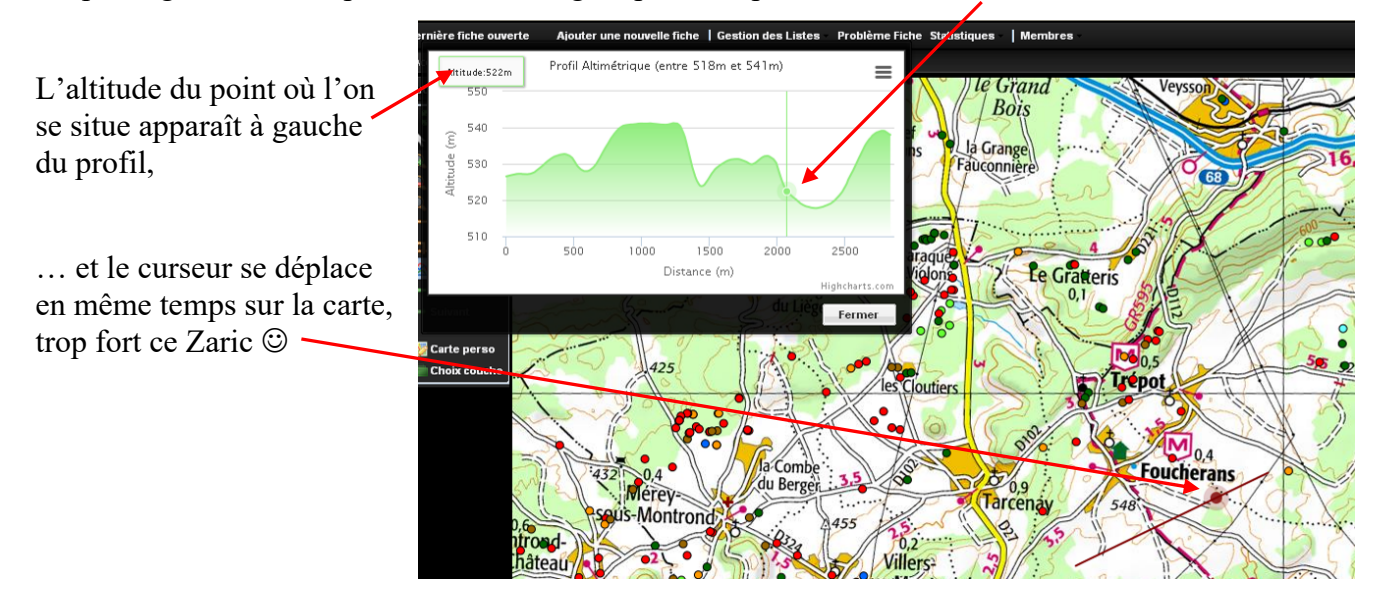

- Précédent et Suivant (*Vue précédente / suivante*) : permettent de naviguer historiquement avec les vues.
- *Earte perso (Enregistrer votre carte de départ)* : permet de sauvegarder la carte que l'on souhaite afficher au démarrage de l'application.
  - **Choix couche** (Choix de la liste des couches cartographiques):

En cliquant sur cette icône on accède au choix des couches d'information et fonds de carte disponibles à l'affichage, avec la possibilité de sauvegarder sa configuration avec le bouton « Enregistrer la liste des couches » :

| isce des couches disponible               | • · · ·    |        |       |  |  |  |
|-------------------------------------------|------------|--------|-------|--|--|--|
| 🛱 Rechercher                              | 8          |        |       |  |  |  |
| Nom de la couche                          | Producteur | Туре 🔺 | Choix |  |  |  |
| Couche: couche d'information (25 couches) |            |        |       |  |  |  |
| S Couche: fond de carte (18               | 8 couches) |        |       |  |  |  |
|                                           |            |        |       |  |  |  |
|                                           |            |        |       |  |  |  |

Les couches d'information et fonds de carte disponibles sont listés en pages suivantes. Pour les ajouter au panneau "*Liste des couches*" à droite de la Fig. 2, cliquer dans la dernière colonne Choix (+) ou (-).

Il est possible de trier chaque colonne par ordre croissant ou décroissant en cliquant sur leur titre, ou encore en jouant sur les paramètres accessibles par le menu à droite de chaque colonne...

| Liste des couches disponibles |                      |       |             | 13 -   |
|-------------------------------|----------------------|-------|-------------|--------|
| 🕆 Rechercher                  | 8                    |       |             |        |
| Nom de la couche 🔺            | Producteur           | Туре  | 1           | Choix  |
| 🛛 Couche: couche d'informati  | 🧏 Tri croissant      |       |             |        |
| Agriculture 2012              | 😵 Tri décroissant    |       | onnement    | 0 0    |
| Arrêtés de biotope            |                      | 1     | 😿 Nom de la | couche |
| Banque du sous-sol            |                      | 1.36  |             | COUCHE |
| Bâtiments                     | Grouper par ce ch    | amp   | Couche      |        |
| Captage                       | 🐱 Afficher par group | es    | × Producteu | r      |
| Cavités                       | Local                | kars  | 🛪 Type      |        |
| Géologie harmonisée           | BRGM                 | géol  | 🐱 Choix     |        |
| Géologie harmonisée relief    | BRGM                 | géolo | ogie        | 00     |

| 🚔 Rechercher                             | 8                             |                           |            |
|------------------------------------------|-------------------------------|---------------------------|------------|
| Nom de la couche 🔺                       | Producteur                    | Туре                      | Choix      |
| Souche: couche d'informa                 | t <del>ion (23</del> couches) |                           | -          |
| Agriculture 2012                         | IGN                           | environnement             | $\bigcirc$ |
|                                          |                               |                           | 00         |
| Arrêtés de biotope                       | IGN                           | environnement             | $\bigcirc$ |
| Arrêtés de biotope<br>Banque du sous-sol | IGN<br>BRGM                   | environnement<br>géologie |            |

... et de grouper par champ, afficher par groupes, etc.

| Base Karst GIPEK – mode d'emploi                             | Versio                  | n d'avril 2016   |
|--------------------------------------------------------------|-------------------------|------------------|
| -                                                            | Liste des couches dispo | nibles           |
| On peut enfin Rechercher une couche en cliquant dans la case | 🛗 Rechercher - 🕨        | 88               |
| et en sélectionnant un ou plusieurs champs                   | 🛛 🗷 Tout selectionner   | Proc             |
|                                                              | Nom de la couche        | mation (24 couch |
|                                                              | Couche                  | IGN              |
| (menu accessible en cliquant sur le bouton « Rechercher »)   | × Producteur            | IGN              |
|                                                              | туре                    | BRG              |
|                                                              | -overnoriso             | IGN              |
| - Couches d'information (25 couches) :                       | Captage                 | DRE              |

Les différentes couches suivantes ont été téléchargées depuis internet sur différents sites :

- IGN : couches disponibles sur <u>http://www.ign.fr/</u> et Géoportail (<u>http://www.geoportail.gouv.fr/</u>)
- BRGM : Base infoterre (<u>http://infoterre.brgm.fr/search/search.htm</u>)
- DREAL : GéoIDE catalogue des données (<u>http://www.franche-comte.developpement-durable.gouv.fr/catalogue-des-donnees-r344.html</u>),

Toutes n'intéresseront pas tout le monde, mais tout le monde devrait y trouver son bonheur 🙂 !

Les couches et fonds de carte dont le nom est suivi d'un astérisque ont leur légende disponible au § 14.

| Nom de la couche           | Product | Туре          | Date  | Notes                                          |
|----------------------------|---------|---------------|-------|------------------------------------------------|
|                            | eur     |               |       |                                                |
| Agriculture 2012 (*)       | IGN     | environnement | 2012  | Registre parcellaire graphique                 |
|                            |         |               |       | (RPG): zones de culture déclarées              |
|                            |         |               |       | par les exploitants en 2012                    |
| Arrêtés de biotope (*)     | IGN     | environnement | 2013  | Contour des zones soumises à                   |
|                            |         |               | 07-12 | Arrêté Préfectoral de Protection               |
|                            |         |               |       | de Biotope en Franche-Comté <sup>(1)</sup>     |
| Banque du sous-sol         | BRGM    | géologie      | ?     | Références des phénomènes de la                |
|                            |         |               |       | BSS du BRGM <sup>(2)</sup>                     |
|                            |         |               |       | Par ex. le code pour la source du              |
|                            |         |               |       | Doubs est le 05836X0001/S                      |
| Bâtiments (*)              | IGN     | géographie    | 2015  | Contient certaines mises à jour                |
|                            |         |               | 03-01 | par rapport aux bâtiments                      |
|                            |         |               |       | indiqués sur le fond de carte IGN              |
| Captage                    | DREAL   | environnement | ?     | Emplacement des captages d'eau                 |
|                            |         |               |       | (triangle bleu sur la carte)                   |
| Cavités                    | Local   | karst         | 2015  | Base de données en évolution !                 |
| Géologie harmonisée        | BRGM    | géologie      | ?     | Idem cartes géologiques 1/50 000               |
|                            |         |               |       | mais avec homogénéisation des                  |
|                            |         |               |       | objets géologiques et légendes (3)             |
| Géologie harmonisée relief | BRGM    | géologie      | ?     | La même en 3D – mettez vos                     |
|                            |         |               |       | lunettes ;-)                                   |
| Hydrographie (*)           | IGN     | géographie    | 2015  | Quelques différences avec le fond              |
|                            |         |               | 03-01 | de carte IGN                                   |
| Inventaire forestier (*)   | IGN     | environnement | 2004  | Carte forestière V1 du Géoportail              |
|                            |         |               |       | 9 types de formations végétales <sup>(4)</sup> |

<sup>&</sup>lt;sup>1</sup> Source : http://catalogue.geo-ide.developpement-durable.gouv.fr/catalogue/apps/search/?uuid=fr-120066022-jdd-ea6be182-9efe-4a22-98da-933e820b3585

<sup>&</sup>lt;sup>2</sup> Source : <u>http://infoterre.brgm.fr/search/search.htm</u>

<sup>&</sup>lt;sup>3</sup> Plus d'info : <u>http://infoterre.brgm.fr/rapports/RP-55929-FR.pdf</u>

<sup>&</sup>lt;sup>4</sup> L'inventaire des types forestiers départementaux IFN (BD Forêt version 1, 2005-2014), un peu plus complet, est disponible sur le site IGN suivant: <u>http://inventaire-forestier.ign.fr/spip/spip.php?rubrique67</u> -> <u>http://inventaire-forestier.ign.fr/carto/carto/afficherCarto/25</u>

| Lignes électriques (*)       | IGN   | géographie    | 2015<br>03-01 | Peut être utile pour se repérer                                                                                                    |
|------------------------------|-------|---------------|---------------|----------------------------------------------------------------------------------------------------|
| Limites administratives (*)  | IGN   | géographie    | 2015<br>03-01 | Limites communales et<br>cantonales, en cas de doute ça<br>peut aider                                                                                                    |
| Natura 2000 habitat (*)      | IGN   | environnement | 2015<br>11-03 | Natura 2000 - Zones Spéciales de<br>Conservation (SIC - ZSC)<br>(directive habitat) <sup>(5)</sup>                                                                             |
| Natura 2000 oiseaux (*)      | IGN   | environnement | 2014<br>12-16 | Natura 2000 - Zones de<br>Protection Spéciale (ZPS)<br>(directive oiseaux) <sup>(6)</sup>                                                                                      |
| Parcs naturels rég (*)       | IGN   | environnement | 2012<br>06-30 | Contour des 2 Parcs Naturels<br>Régionaux de Franche-Comté <sup>(7)</sup> :<br>Ballons des Vosges et Haut Jura                                                                 |
| Phénomène karstique          | Local | karst         | 2015          | Nouvelle couche créée pour<br>ajouter les phénomènes tels que<br>les arches naturelles                                                                                         |
| Report topo                  | Local | karst         | 2015          | Base de données en évolution !                                                                                                    |
| Routes (*)                   | IGN   | géographie    | 2015<br>03-01 | Affichage du réseau routier                                                                                                    |
| Réseau ferroviaire (*)       | IGN   | géographie    | 2015<br>03-01 | Le train-train                                                                                                    |
| Réserves biologiques (*)     | IGN   | environnement | 2015<br>03-01 | Réserves gérées par l'ONF, visant<br>à la protection des habitats ou des<br>espèces représentatives du milieu<br>forestier                                                     |
| Réserves naturelles nat (*)  | IGN   | environnement | 2009<br>07-01 | Réserve naturelle nationale<br>(RNN) en Franche-Comté <sup>(8)</sup><br>Ex. : ravin de Valbois, ballons<br>Comtois, lac de Remoray                                             |
| Toponymes                    | IGN   | géographie    | 2015<br>03-01 | Dénominations géographiques                                                                                                    |
| Traçage                      | DREAL | karst         | 2015<br>03-01 | Traçages des eaux souterraines en<br>Franche Comté depuis 1900 :<br>circulations identifiées <sup>(9)</sup> .<br>Environ 1000 traçages effectués<br>par différents organismes. |
| ZNIEFF <sup>(10)</sup> 1 (*) | IGN   | environnement | 2015<br>08-24 | Zones Naturelles d'Intérêt<br>Ecologique Faunistique et<br>Floristique de type 1 <sup>(11)</sup>                                                                               |
| ZNIEFF 2 (*)                 | IGN   | environnement | 2015<br>08-24 | ZNIEFF de type 2 <sup>(12)</sup>                                                                                                    |

 $<sup>^{6} \</sup>text{ Source : } \underline{\text{http://catalogue.geo-ide.developpement-durable.gouv.fr/catalogue/apps/search/?uuid=fr-120066022-jdd-77f9436e-36c1-4d70-981d-8635e96cd0f3}{} \\ \underline{\text{Source : } \underline{\text{http://catalogue.geo-ide.developpement-durable.gouv.fr/catalogue/apps/search/?uuid=fr-120066022-jdd-77f9436e-36c1-4d70-981d-8635e96cd0f3}{} \\ \underline{\text{Source : } \underline{\text{http://catalogue.geo-ide.developpement-durable.gouv.fr/catalogue/apps/search/?uuid=fr-120066022-jdd-77f9436e-36c1-4d70-981d-8635e96cd0f3}{} \\ \underline{\text{Source : } \underline{\text{http://catalogue.geo-ide.developpement-durable.gouv.fr/catalogue/apps/search/?uuid=fr-120066022-jdd-77f9436e-36c1-4d70-981d-8635e96cd0f3}{} \\ \underline{\text{Source : } \underline{\text{http://catalogue.geo-ide.developpement-durable.gouv.fr/catalogue/apps/search/?uuid=fr-120066022-jdd-77f9436e-36c1-4d70-981d-8635e96cd0f3}{} \\ \underline{\text{Source : } \underline{\text{http://catalogue.geo-ide.developpement-durable.gouv.fr/catalogue/apps/search/?uuid=fr-120066022-jdd-77f9436e-36c1-4d70-981d-8635e96cd0f3}{} \\ \underline{\text{Source : } \underline{\text{http://catalogue.geo-ide.developpement-durable.gouv.fr/catalogue/apps/search/?uuid=fr-120066022-jdd-77f9436e-36c1-4d70-981d-8635e96cd0f3}{} \\ \underline{\text{Source : } \underline{\text{http://catalogue.geo-ide.developpement-durable.gouv.fr/catalogue/apps/search/?uuid=fr-120066022-jdd-77f9436e-36c1-4d70-981d-8635e96cd0f3}{} \\ \underline{\text{Source : } \underline{\text{http://catalogue.geo-ide.developpement-durable.gouv.fr/catalogue/apps/search/?uuid=fr-120066022-jdd-77f9436e-36c1-4d70-981d-8635e96cd0f3}{} \\ \underline{\text{Source : } \underline{\text{http://catalogue.geo-ide.developpement-durable.gouv.fr/catalogue/apps/search/?uuid=fr-120066022-jdd-77f9436e-36c1-4d70-981d-8635e96cd0f3}{} \\ \underline{\text{http://catalogue.geo-ide.developpement-durable.gouv.fr/catalogue/apps/search/?uuid=fr-120066022-jdd-77f9436e-36c1-4d70-981d-8635e96cd0f3}{} \\ \underline{\text{http://catalogue/apps/search/?uuid=fr-120066022-jdd-77f9436e-36c1-4d70-981d-8635e96cd0f3}{} \\ \underline{\text{http://catalogue/apps/search/?uuid=fr-120066022-jdd-77f9436e-36c1-4d70-981d-8635e96cd0f3}{} \\ \underline{\text{http://catalogue/apps/search/?uuid=fr-120066022-jdd-77f9436e-36c1-4d70-981d-8635e96c$ 

 $<sup>^{7} \</sup>text{ Source : } \underline{\text{http://catalogue.geo-ide.developpement-durable.gouv.fr/catalogue/apps/search/?uuid=fr-120066022-jdd-52bbb6b5-8b1a-4078-8891-d27d553e34f0} \\ \underline{\text{Source : } \underline{\text{http://catalogue.geo-ide.developpement-durable.gouv.fr/catalogue/apps/search/?uuid=fr-120066022-jdd-52bbb6b5-8b1a-4078-8891-d27d553e34f0} \\ \underline{\text{Source : } \underline{\text{http://catalogue.geo-ide.developpement-durable.gouv.fr/catalogue/apps/search/?uuid=fr-120066022-jdd-52bbb6b5-8b1a-4078-8891-d27d553e34f0} \\ \underline{\text{Source : } \underline{\text{http://catalogue.geo-ide.developpement-durable.gouv.fr/catalogue/apps/search/?uuid=fr-120066022-jdd-52bbb6b5-8b1a-4078-8891-d27d553e34f0} \\ \underline{\text{Source : } \underline{\text{http://catalogue.geo-ide.developpement-durable.gouv.fr/catalogue/apps/search/?uuid=fr-120066022-jdd-52bbb6b5-8b1a-4078-8891-d27d553e34f0} \\ \underline{\text{Source : } \underline{\text{http://catalogue.geo-ide.developpement-durable.gouv.fr/catalogue/apps/search/?uuid=fr-120066022-jdd-52bbb6b5-8b1a-4078-8891-d27d553e34f0} \\ \underline{\text{Source : } \underline{\text{http://catalogue.geo-ide.developpement-durable.gouv.fr/catalogue/apps/search/?uuid=fr-120066022-jdd-52bbb6b5-8b1a-4078-8891-d27d553e34f0} \\ \underline{\text{Source : } \underline{\text{http://catalogue.geo-ide.developpement-durable.gouv.fr/catalogue/apps/search/?uuid=fr-120066022-jdd-52bbb6b5-8b1a-4078-8891-d27d553e34f0} \\ \underline{\text{Source : } \underline{\text{http://catalogue.geo-ide.developpement-durable.gouv.fr/catalogue/apps/search/?uuid=fr-120066022-jdd-52bbb6b5-8b1a-4078-8891-d27d553e34f0} \\ \underline{\text{http://catalogue.geo-ide.developpement-durable.gouv.fr/catalogue/apps/search/?uuid=fr-120066022-jdd-52bbb6b5-8b1a-4078-8891-d27d553e34f0} \\ \underline{\text{http://catalogue.geo-ide.developpement-durable.gouv.fr/catalogue/apps/search/?uuid=fr-120066022-jdd-52bbb6b5-8b1a-4078-8891-d27d553e34f0} \\ \underline{\text{http://catalogue/apps/search/?uuid=fr-120066022-jdd-52bbb6b5-8b1a-4078-8891-d274558e3} \\ \underline{\text{http://catalogue/apps/search/?uuid=fr-120066022-jdd-52b} \\ \underline{\text{http://catalogue/apps/search/?uuid=fr-120066022-jdd-52b} \\ \underline{\text{http://catalogue/apps/search/?uuid=fr-120066022-jdd-52b} \\ \underline{\text{http://catalogue/apps/search/?uuid=$ 

<sup>&</sup>lt;sup>8</sup> Source : <u>http://catalogue.geo-ide.developpement-durable.gouv.fr/catalogue/apps/search/?uuid=fr-120066022-jdd-52bf7eee-0c0b-44ff-9596-75291f583e2a</u>

<sup>&</sup>lt;sup>9</sup> Source : http://catalogue.geo-ide.developpement-durable.gouv.fr/catalogue/apps/search/?uuid=fr-120066022-jdd-0d64171b-7439-4a98-ac99-b557a1a5c992

<sup>&</sup>lt;sup>10</sup> Plus d'infos : <u>http://www.statistiques.developpement-durable.gouv.fr/lessentiel/ar/253/1115/znieff-zones-naturelles-dinteret-ecologique-faunistique.html</u>

<sup>&</sup>lt;sup>12</sup> Source : <u>http://catalogue.geo-ide.developpement-durable.gouv.fr/catalogue/apps/search/?uuid=fr-120066022-jdd-58f885d9-877f-4947-a198-6d93e45e9301</u>

#### - Fonds de carte (18 couches) :

| Nom de la couche      | Producteur    | Туре        | Date  | Notes                             |
|-----------------------|---------------|-------------|-------|-----------------------------------|
| Altitude              | IGN           | Relief      | ?     | Carte physique de grande échelle  |
|                       |               |             |       | (couleur fonction de l'altitude)  |
| Carte Google          | Google        | Carte       | 2012  | Carte et plan Google Map          |
|                       |               |             | 03-01 |                                   |
| Carte OpenStreet      | OpenStreetMap | Carte       | ?     | Mis en ligne par la société       |
|                       |               |             |       | MapQuest. OpenStreetMap une       |
|                       |               |             |       | base de données géographiques     |
|                       |               |             |       | libre et collaborative du monde   |
| Carte géologique      | BRGM          | Géologie    | 2011  | Cartes géologiques au 1/50 000°   |
|                       |               |             |       | Rem : la carte s'affiche à partir |
|                       |               |             |       | du niveau de zoom 12              |
| Carte Etat-major      | IGN           | Carte       | ?     | Ancienne carte topographique      |
| Cartes IGN (*)        | IGN           | Carte       | 2012  | Carte topographique de l'IGN      |
|                       |               |             | 03-01 | (Fond par défaut)                 |
| Géologie local        | Local         | Carte       | ?     | ?                                 |
| IGN25 local           | IGN           | Carte       | ?     | ?                                 |
| Parcelles cadastrales | IGN           | Carte       | ?     | Parcelles du cadastre. D'après    |
|                       |               |             |       | les plans cadastraux transmis par |
|                       |               |             |       | la DGFiP (Direction générale      |
|                       |               |             |       | des Finances publiques).          |
| Photo Local           | Local         | Carte       | ?     | ?                                 |
| Photos IGN            | IGN           | Ortho-photo | ?     | Photo aérienne IGN                |
| Photos IGN 2000       | IGN           | Ortho-photo | ?     | Photo aérienne IGN de l'année     |
|                       |               |             |       | 2000                              |
| Plan ign              | IGN           | Carte       | ?     | Représentation graphique des      |
|                       |               |             |       | bases de données IGN              |
| Relief Google         | Google        | Relief      | ?     | Carte physique de grande échelle  |
| SCAN Express          | IGN           | Carte       | ?     | Carte topographique de l'IGN      |
| standard              |               |             |       | (présentation différente)         |
| SCAN Express          | IGN           | Carte       | ?     | Carte topographique de l'IGN      |
| classique             |               |             |       | (présentation différente)         |
| Satellite Google      | Google        | Ortho-photo | ?     | Photo aérienne Google Map         |
| Satellite plan google | Google        | Ortho-photo | 2014  | Photo + plan Google Map           |

Pour aller plus loin : liens utiles vers les portails cartographiques et les bases de données thématiques <u>http://www.franche-comte.developpement-durable.gouv.fr/liens-utiles-vers-les-portails-cartographiques-et-r347.html</u>

#### Note :

Les « phénomènes karstiques » sont une couche différente de la couche « cavité ». Il n'est donc pas possible de faire de recherche sur ce champ, et ils n'apparaissent pas non plus sur la liste des cavités d'une commune.

#### 2.3. Informations

| Liste des couches        |     |  |  |  |  |  |
|--------------------------|-----|--|--|--|--|--|
| 4 🔄 Fonds de Carte       |     |  |  |  |  |  |
| SCAN Express classi      |     |  |  |  |  |  |
| \Xi 🔘 SCAN Express Stand |     |  |  |  |  |  |
| 📃 🔘 Carte géologique     | -   |  |  |  |  |  |
| 📃 💽 Cartes IGN           |     |  |  |  |  |  |
| Couches d'informations   |     |  |  |  |  |  |
| \Xi 🗌 Cavités            | C   |  |  |  |  |  |
| \Xi 🔜 Captage            | L L |  |  |  |  |  |
| \Xi 🔲 Bâtiments          |     |  |  |  |  |  |
| \Xi 🗌 Banque du sous-sol |     |  |  |  |  |  |
| \Xi 🗹 Arrêtés de biotope |     |  |  |  |  |  |
| E Agriculture 2012       | s۱  |  |  |  |  |  |
| \Xi 📃 Cavités Perso      |     |  |  |  |  |  |

Permet d'afficher ou non les *fonds de cartes* et *couches d'information* sélectionnés au paragraphe 2.2. Avant toute personnalisation, en plus du *Fonds de Carte IGN*, les couches suivantes sont accessibles :

- <u>Captage</u>
- Traçage

Cliquer sur une flèche d'un traçage en bleu sur le fond de plan (la flèche passe en violet quand la souris est bien positionnée) donne accès aux informations disponibles sur ce traçage.

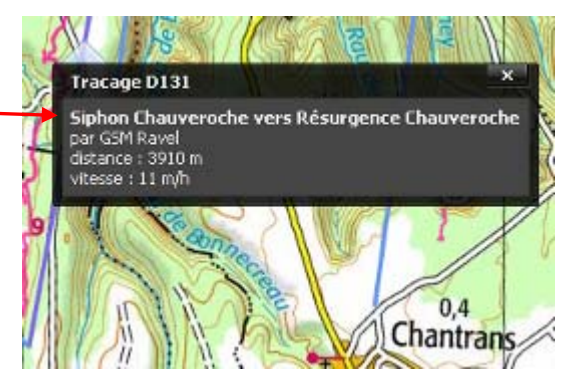

Remarque : de nombreux captages et traçages indiquent des positions erronées, qui correspondent aux coordonnées disponibles sur les bases de données de la DREAL, qui comportent des erreurs.

- <u>Report topo</u> (pour ceux disponibles !) :

Cliquer sur un report topo donne accès à la fiche

- <u>Cavités</u> (l'ensemble des cavités de la base)

Pour ajouter d'autres couches cartographiques, comme des cartes géologiques, photos aériennes, ou cadastre, report topographiques ou traçages, voir au chapitre 2.2 de ce guide.

| Système projection : |                  |   |  |  |
|----------------------|------------------|---|--|--|
|                      | LambertII Etendu | * |  |  |

Définit les coordonnées affichées en-dessous de la liste des couches – voir aussi 5.2 Fiche / mode d'emploi - situation pour plus de renseignement sur les différents types de systèmes de coordonnées.

# 2.4. Liste Cavités Perso

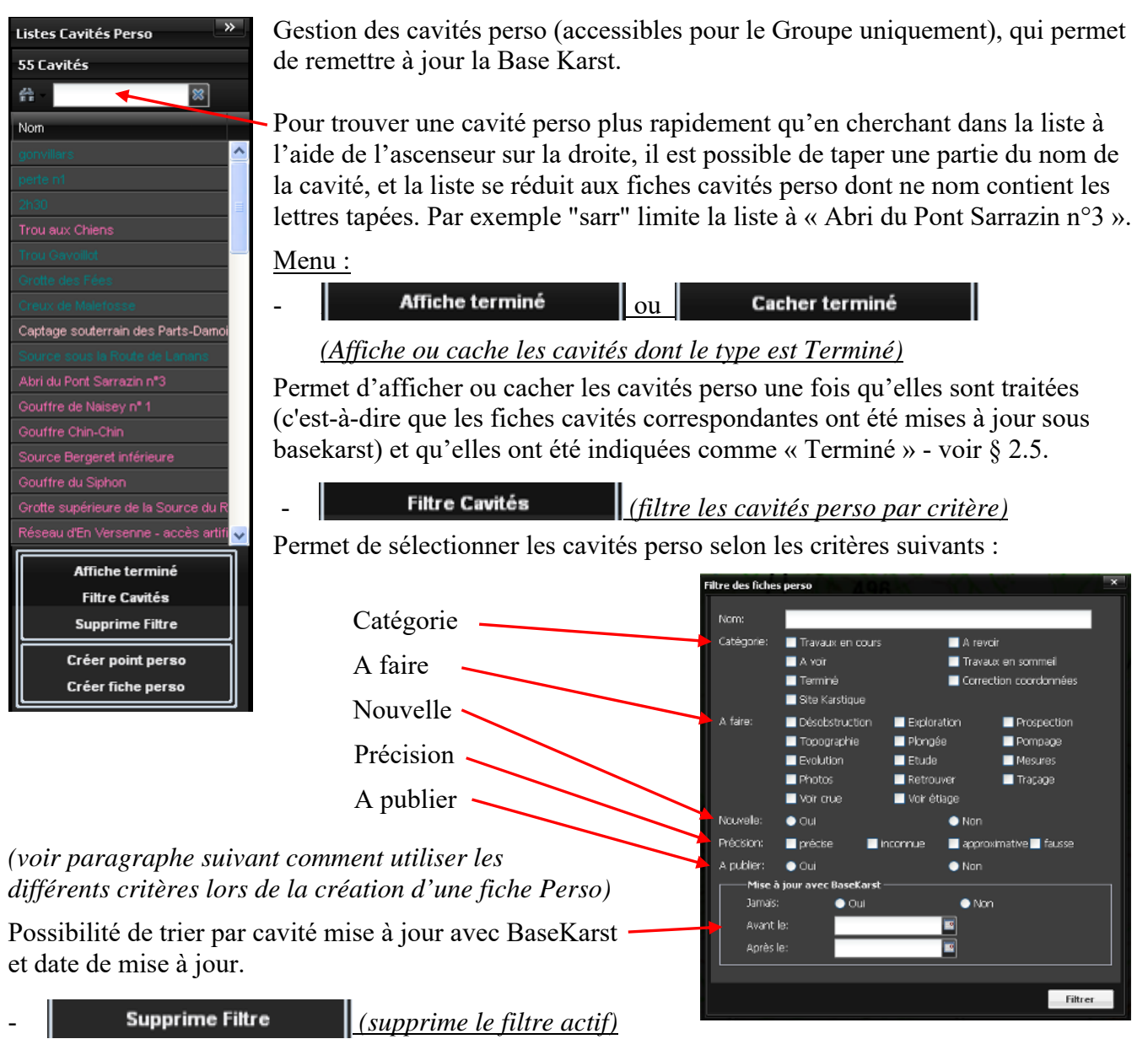

#### Créer point perso

(Permet de placer un point sur la carte pour créer une fiche perso)

Permet de créer sa fiche en pointant directement un point sur la carte. Déplacer le pointeur (qui prend la forme d'un cercle bleu) – pour info, ses coordonnées sont visibles dans le panneau d'information. Lorsqu'on est sûr de la position, faire un clic gauche et une fenêtre pop-up s'ouvre pour vous demander de confirmer la position :

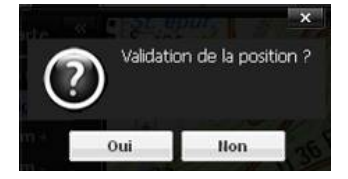

La fiche est alors créée avec les coordonnées du point déjà pré-remplies.

Créer fiche perso

(Permet de créer une fiche perso)

Permet de créer une fiche vierge, pour laquelle il faut renseigner les coordonnées manuellement.

#### 2.5. Création fiche Perso

Voilà une fiche perso vierge... et ce qu'il faut mettre dedans avant de l'enregistrer :

| Vom:<br>Catégorie:<br>A faire:<br>Liste choix →<br>Désobstructie<br>Exploration<br>Prospection<br>Coordonnées:<br>X:<br>Système Projection<br>Y<br>LambertII Etendu<br>:<br>Z:<br>MIII Jon<br>mètre ♥ |              |              |                                        |
|----------------------------------------------------------------------------------------------------|--------------|--------------|----------------------------------------|
| A faire:<br>Liste choix-<br>Désobstructio<br>Exploration<br>Prospection<br>Topographie<br>Coordonnées:<br>X:<br>Système Projection<br>Y<br>LambertII Etendu<br>:<br>Z:<br>MILT Ign<br>mètre ♥         |              | Catégorie:   | ~                                      |
| récision coordonnées:                                                                                                    |              | A faire:     | Liste choix                            |
| avité à publier: Z: MillTign mètre ♥                                                                                                    | coordonnées: | X :          | Système Projection<br>LambertII Etendu |
|                                                                                                    | publier:     | Z : MilT ign | mètre 💟                                |

- <u>Nom</u>: voir préconisations au § 5.2.1.
- <u>Catégorie</u> : choisir parmi la liste déroulante ci-dessous
  - Travaux en cours :
  - A revoir :
  - A voir :
  - Travaux en sommeil :
  - o Terminé :
  - Correction coordonnées : à choisir systématiquement pour les corrections de la base
  - Site Karstique :
- <u>A faire</u> : champ à renseigner à partir de la « Liste choix » déroulante d'à côté (facultatif) :

| _ | 1 8 1          |             |                                 |
|---|----------------|-------------|---------------------------------|
| 0 | Désobstruction | o Pompage   | o Retrouver                     |
| 0 | Exploration    | o Evolution | 0 Traçage                       |
| 0 | Prospection    | o Etudes    | o Voir crue                     |
| 0 | Topographie    | o Mesures   | <ul> <li>Voir étiage</li> </ul> |
| 0 | Plongée        | o Photos    |                                 |

Mode d'emploi : cliquer sur le(s) champ(s) de la « Liste choix » qu'on souhaite ajouter (possibilité de monter ou descendre avec l'ascenseur) puis le déplacer à l'aide de la flèche gauche vers la zone « à faire ». On peut ensuite réordonner les champs retenus avec les flèches haut/bas. Pour en supprimer, les sélectionner et un coup de flèche droit. Possibilité de multi-sélection en maintenant la touche « Ctrl » enfoncée.

- <u>Précision coordonnées</u> : choisir entre les possibilités suivantes de la liste déroulante:
  - précise : à ne pas utiliser si on souhaite créer une fiche pour vérifier les coordonnées sur le terrain, sauf si la fiche a été remise à jour récemment
  - o inconnue : c'est quand on ne sait pas (donc, c'est l'Aventure ;-)
  - o approximative : à utiliser de façon standard avant vérification sur le terrain
  - o fausse : quand il n'y a plus d'inconnue sur le fait que ce n'est ni précis ni approximatif ☺
- <u>Cavité à publier</u> : case à cocher pour pouvoir retrouver ce qu'on voulait publier quand on s'y remet plusieurs années plus tard ;-)
- <u>Coordonnées</u> : même principe que pour une fiche standard (voir § 5.2.2), avec une fonction supplémentaire en cliquant sur la boussole : le calcul de la déclinaison magnétique (en dégré, par rapport à la date de prise de mesure de la topo) !
- <u>maj BaseKarst</u> : ce champ est renseigné automatiquement lorsqu'on fait la mise à jour (voir plus bas)

#### Actions (menu en bas de la fiche) :

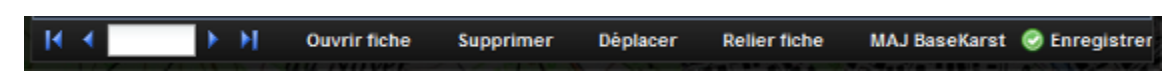

Permet de se promener d'une fiche à l'autre. Même principe que pour les pages d'un document word (1<sup>ère</sup>/précédente/entre le n° de la fiche/suivante/dernière).

- Ouvrir fiche : retourne à la fiche complète de la base.

- Supprimer : supprime la fiche perso
- Déplacer : déplace manuellement la position d'un point perso sur la carte

<u>- Relier fiche</u> : permet de relier une fiche perso à une fiche cavité déjà dans la base, lorsque la fiche perso n'a pas été créée depuis la fiche existante de cette cavité (si on s'en rend compte à postériori ou si on a créé un point GPS au lieu de créer une fiche perso). Un clic sur la fonction vous demande alors :

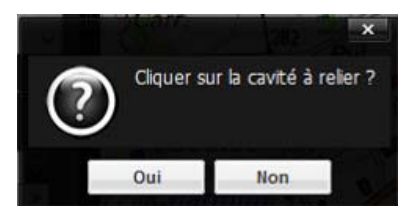

Cliquer alors sur la carte sur la cavité à relier, cliquer sur « Relier fiche » et confirmer la liaison :

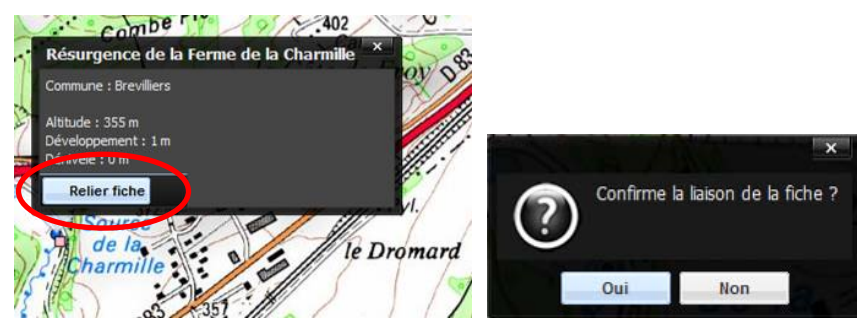

Votre fiche perso prend alors le nom de la fiche cavité existante, et il ne reste plus qu'à faire la MAJ Basekarst, pour que la fiche existante soit modifiée sans créer de doublon.

<u>- MAJ BaseKarst</u> : comme son nom l'indique, remet à jour la fiche de la base avec les informations de la fiche perso ; si les coordonnées sont indiquées précises, elles sont mises à jour automatiquement dans la fiche et la case « Validées » est cochée (voir aussi chapitre 12.2.3).

#### - Enregistrer : sauvegarde les

modifications (ne pas oublier de le faire sous peine de perdre les infos).

Remarque :

En plus de la création manuelle à partir du panneau "*Liste Cavités Perso*" détaillée au paragraphe 2.4, on peut générer une fiche perso à partir d'une fiche cavité de la base, en cliquant sur le bouton ci-contre :

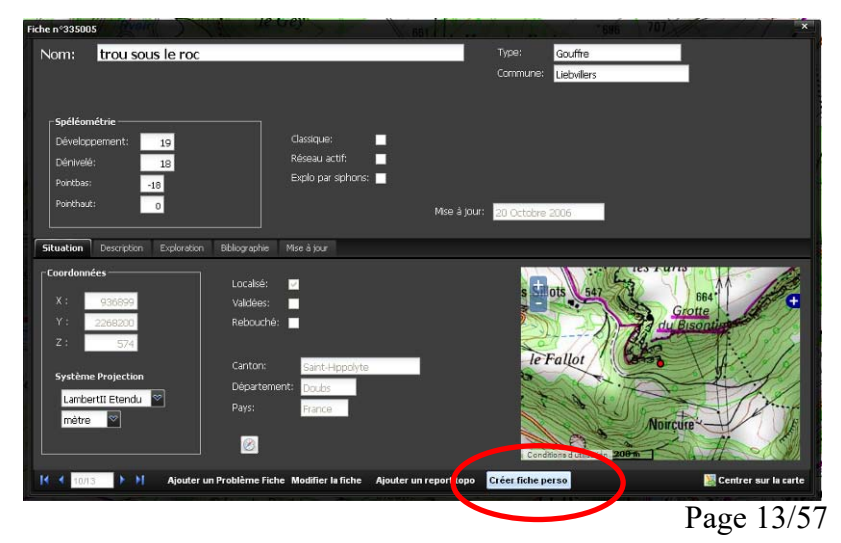

| Cavité n°335005                                                     | le tiqui des                                                                                 | - roreis                                                                     |
|---------------------------------------------------------------------|----------------------------------------------------------------------------------------------|------------------------------------------------------------------------------|
| Nom: trou sous le roc                                               | Catégorie:                                                                                   | 8                                                                            |
|                                                                     | A faire:                                                                                     | Liste choix<br>Désobstruction ↑<br>Exploration<br>Prospection<br>Topographie |
| Précision coordonnées: 🔗 🔗<br>Cavité à publier: 🗖<br>maj BaseKarst: | Coordonnées           X :         936899           Y         2268200           :         574 | Système Projection<br>LambertII Etendu 🛛<br>Commente V                       |
| I Coss M Ouvrir fiche Supprimer                                     | Déplacer MAJ BaseKar                                                                         | est 📀 Enregistrer                                                            |

Une fiche perso liée avec la fiche cavité est alors créée, ce qui permettra lors de la mise à jour de synchroniser directement avec cette fiche (voir chapitre 12.2.3)

# 2.6. Trucs & astuces

- Un clic droit sur la carte donne l'altitude au niveau du curseur.

Ainsi le spéléo saura (en cas de doute sur les 579m indiqués sur la carte) qu'il n'a que 50m de dénivelé entre le Parking et la source ;-)

Cliquer en haut à droite sur la croix pour faire disparaître cette info.

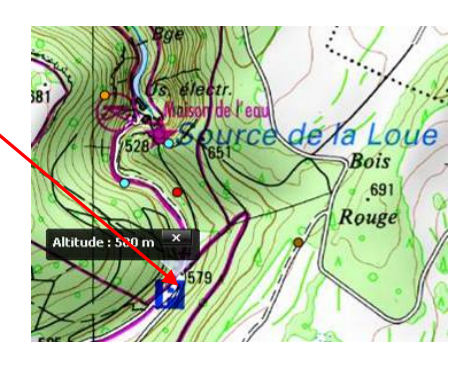

# 3. Mode Recherche

Permet de trouver son trou directement !

| Ajouter une nouvel indite ; estion des Listes - Problème Fiche Statistiq<br>Autrel : Sata Realizade: Statistiq<br>Autrel : Sata<br>Commonie:<br>Pape: ©                                                                                                    | Champs<br>principaux                                                                                                    | nom, commune (liste <i>Rem</i> : pour Les Comb<br>Pour les noms de com<br>accents.                                                                                                    | déroulante), type (idem)<br>bes, taper « Les-Combes ».<br>hmune : attention aux                                                                                                    |
|----------------------------------------------------------------------------------------------------|----------------------------------------------------------------------------------------------------|----------------------------------------------------------------------------------------------------|----------------------------------------------------------------------------------------------------|
| Classifier Out An<br>User 20 Out An<br>Personautif Out An<br>Personautif Out An<br>Personautif Out An<br>Personautif Out An<br>Recherches<br>particulière<br>Personautier Out An<br>Personautier Out An<br>Personautier Ou | s<br>s                                                                                                    | Possibilité de taper le<br>réduit au fur et à mesu<br>compte des accents et<br>recherche par nom), o<br>la liste déroulante.<br>Les communes sont «<br>départements actuels<br>du département suit le<br><i>Rem</i> :<br>- classique = à partir o | début du nom (la liste se<br>ure : pas de prise en<br>des majuscules pour la<br>ou d'aller le chercher dans<br>mélangées » entre les<br>de base karst, le numéro<br>e nom de la commune. |
|                                                                                                    |                                                                                                    | <ul> <li>localise = voir plus of</li> <li>explo par siphons =</li> <li>possible que derrière ;</li> <li>pollution = Une info</li> <li>le champ pollution</li> </ul>                                                                               | l'informations au § 4.2.1<br>lorsque l'exploration n'est<br>siphon.<br>ormation est indiquée dans                                                                                        |
|                                                                                                    | charche () react                                                                                                    | Lance la recherche en<br>fonction des critères<br>sélectionnés                                                                                                    |                                                                                                    |
| La fenêtre résultat des recherches s                                                                                                    | Caffiche alors :<br>Control of 11 (downlow of hardlop or<br>Marine States of the Thyrae States of the States of the St | Remet à zéro<br>l'aiguille sur<br>le compteur<br>Dante<br>Oate<br>Oate<br>Oate<br>Oate<br>Oate<br>Oate<br>Oate<br>Oa                                                                                                    | n double-clic gauche sur<br>le des cavités de la liste<br>rmet d'ouvrir sa fiche<br>vité.                                                                                                |
| softende                                                                                                    |                                                                                                    |                                                                                                    |                                                                                                    |

# 4. Fiche cavité

# 4.1. Aperçu

Vous avez ouvert une fiche cavité à l'aide du Mode Carte ou Mode Recherche. Voilà la bête :

| Fiche nº 1600E0                                                                                                    |                                                                                                    | Aut                                                                                                    |                                    | Curre 👘 👘 💌                          |                                                                                                    |
|----------------------------------------------------------------------------------------------------|----------------------------------------------------------------------------------------------------|----------------------------------------------------------------------------------------------------|------------------------------------|--------------------------------------|----------------------------------------------------------------------------------------------------|
| Nom: Gro                                                                                                    | tte de Remonnt                                                                                                    |                                                                                                    | Tapa: Gratta                       |                                      |                                                                                                    |
| Nom: Gro<br>Syncremes Occu<br>Développement<br>Développement<br>Développement<br>Pointeux<br>Pointeux<br>Stuation Descri | the de Remand<br>a de la Chape la Autre Carne de Rema<br>(* 230<br>40<br>-10<br>n<br>bion Schwes B-skrädern Biolog                                                                                                    | riot<br>Classique:<br>Réseau at 17 2<br>Explo poi sistiones<br>Stars de aphones 5<br>Mise à j<br>raghe Mise à Ku- | T-PA G-htta<br>Commune: Les Combes | apitane Gulgna d                     | Permet d'afficher<br>comme fond de carte :<br>- Carte géologique<br>- Satellite plan Google<br>- Photos IGN<br>- Cartes IGN |
| X : 2172<br>Y : 22949<br>2 : A<br>Système Proje<br>Lombert2 B:<br>(TAine V                                               | tiotalea:  <br>vol déce:  <br>color:  <br>definition  <br>color:  <br>color: | Marteau<br>Marteau<br>Provins<br>Prance                                                                           |                                    | AD Colon<br>Remonal en As<br>Remonal |                                                                                                    |
| IK < 10/1 D                                                                                                    | Aputer un Problème Fiche                                                                                                    | Madfier la liche Ajputer un re                                                                                    | sport lopp                         | Centrer sur la certe                 |                                                                                                    |
|                                                                                                    | Voir 8.6                                                                                                    | Voir 8 5                                                                                                    | Voir § 5.3                         |                                      |                                                                                                    |
|                                                                                                    | von go                                                                                                    | v 011 g 5                                                                                                    |                                    |                                      |                                                                                                    |

#### 4.2. Onglets

#### 4.2.1. <u>Généralités</u>

Le descriptif ci-dessous aborde le mode « lecture ». Pour le mode « modification », se reporter aux mêmes numéros d'articles du chapitre 5 : pour modifier une photo (§ 4.2.4), aller au chapitre § 5.2.4, etc.

#### 4.2.2. Situation

Affiche les coordonnées (selon le système de projection choisi) ainsi que la carte.

#### 4.2.3. <u>Description</u>

Cet onglet reprend le descriptif de la cavité, et donne accès également aux plans et coupes.

Certains plans ou coupes permettent des mesures de distance (il faut avoir indiqué la résolution en m/px lors de l'import de la topo, voir paragraphe 5.2.3).

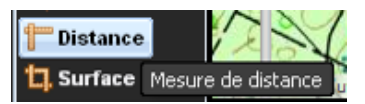

Cliquer sur l'icône en bas à droite de la topo (*fonction inaccessible pour l'instant*) permet d'effectuer un tracé dans la cavité en cliquant à chaque virage, et de déterminer à combien de mètre de l'entrée est située la voûte mouillante qu'il faut désiphonner par exemple...

#### 4.2.4. Photos

- En cliquant sur une vignette, on accède à la photo correspondante en grand format.

- En se plaçant sur la droite ou la gauche d'une photo, on fait apparaître une flèche pour passer à la photo suivante ou précédente. Il est également possible de passer à la photo suivante en cliquant sur le centre de la photo.

- Le numéro de la photo apparaît en bas à gauche.

- Pour revenir à la fiche, cliquer en bas à droite sur la croix.

#### 4.2.5. Siphons

Donne la liste des siphons explorés dans la cavité. Un clic sur les (+) à gauche du siphon permet d'afficher l'intégralité du texte des champs « Notes » et « Suite » qui peuvent être assez longs.

#### 4.2.6. Exploration

Liste des vaillants explorateurs, avec plusieurs champs sur lesquels on peut faire des tris croissants ou décroissants : Année, Explorateur, Observation, Développement, Dénivelé, Première.

Des cases à cocher indiquent également si l'exploration est toujours en cours, par qui, depuis quand, et quel est l'obstacle qui oblige à un arrêt.

#### 4.2.7. Informations

Contient la stratigraphie (lorsque connue).

#### 4.2.8. Documents

Stockage d'autres documents complémentaires : topographies plus détaillées au format natif, Certains documents sont téléchargeables (国), d'autres sont d'accès restreint (20).

#### 4.2.9. Bibliographie

Liste bibliographique complète (et non restreinte aux publications principales comme c'était le choix pour les Tomes papier de l'inventaire.

Là encore plusieurs champs sur lesquels il est possible de faire des tris : Titre, Numéro, Auteur, Année, Pages, Topo, Disponibilité (ce champ contient parfois un lien hypertexte pour accéder au document sur internet, voire la mention « Télécharger » qui permet de récupérer ce document sur son ordinateur).

#### 4.2.10. <u>Mise à jour</u>

Référence et enregistrement des modifications apportées à la fiche, avec détail lorsqu'il s'agit des coordonnées, du développement ou dénivelé.

# 5. Ajouter ou modifier une fiche

# 5.1. Aperçu

En cliquant sur le 2<sup>ème</sup> bouton menu fonctions avancées (voir Fig. 1), on ouvre une nouvelle fiche :

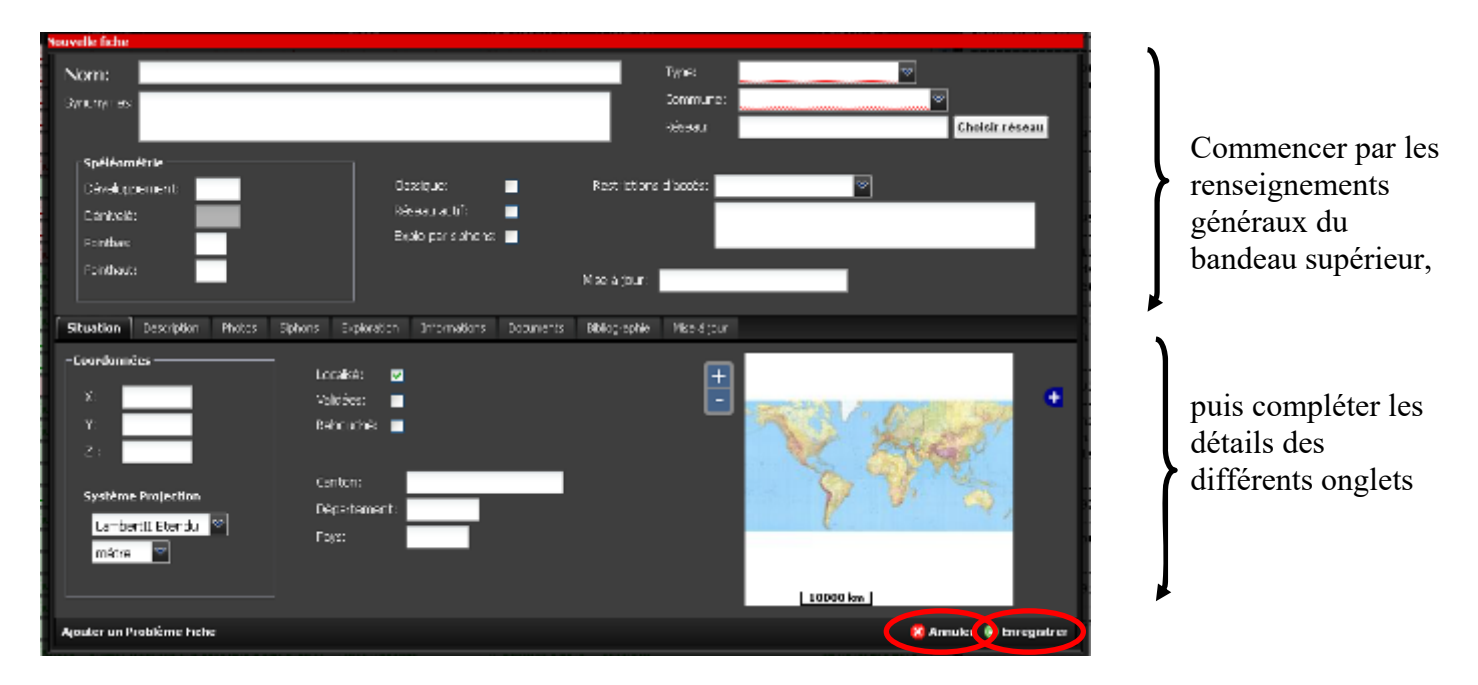

#### 5.2. Mode d'emploi

Renseigner d'abord les champs du bandeau supérieur, puis ceux des différents onglets. Ne pas oublier d'enregistrer à la fin... ou annuler si vous vous êtes rendu compte que vous rentriez un trou sur mars...

#### 5.2.1. <u>Généralités</u>

#### <u>Nom:</u>

- L'usage est de commencer par le type (Gouffre, Grotte, Glacière, Faille, Puits, ...), puis le nom. Mettre des majuscules au type et nom du phénomène, par exemple : <u>G</u>ouffre de l'<u>Angoisse</u> ou <u>Puits du Glaçon</u>

- Essayer d'avoir une logique de nom (par exemple demander aux locaux)

- S'il existe différents noms pour une même cavité, inscrire le plus courant dans "Nom" et les autres dans la case "Synonymes"

- Si l'on repère une erreur d'orthographe dans un nom de phénomène déjà publié, garder l'erreur dans le nom principal et mettre la bonne orthographe dans les synonymes

#### **Synonymes :**

- Renseigner un synonyme par ligne, en conservant la même logique que pour le nom principal : type et nom avec des majuscules là où il faut. Par exemple :

```
Puits de l'Angoisse
Gouffre de la Sérénité
```

- En cas d'identification d'un doublon, il est nécessaire de transférer l'ensemble des données, explo, biblio sur la fiche conservée pour ne perdre aucune information. Décrire l'identification de doublon dans le descriptif et contacter un administrateur pour supprimer la fiche doublon.

#### Type :

- Il s'agit d'un menu déroulant, choisir le type dans la liste proposée :

- Gouffre
- Grotte
- Perte impénétrable
- Perte pénétrable
- Emergence impénétrable
- Emergence pénétrable
- Cavité anthropique (cavité créée par l'homme dès l'entrée les cavités naturelles dont l'entrée a été désobstruée ne rentrent pas dans cette catégorie)
- Inversac (cavité fonctionnant à la fois comme émergence et comme perte, fait assez rare. Ex : le Puits de la Brême)

- Le type de cavité ne correspond pas forcément à son nom courant, certaines cavités appelées grottes sont en réalité des pertes. Lorsqu'un *Gouffre* ou *Grotte* fonctionne comme *Perte* ou *Emergence, même temporaire*, privilégier le fonctionnement hydrologique (*Perte* ou *Emergence*) à la morphologie karstique.

*Note* : actuellement dans la base il y a de nombreuses erreurs de type, car lors de la saisie des cavités des 5 tomes du GIPEK, les utilisateurs se sont fiés à leur nom. On trouve encore très souvent *Gouffre* ou *Grotte* au lieu de *Perte, Emergence pénétrable*, etc. Penser à vérifier et corriger le type de la cavité par rapport à son fonctionnement (mais sans changer son *Nom* !).

#### Commune :

- Renseigner la commune en choisissant dans la liste. La base regroupe pour le moment toutes les communes des départements du Doubs, Jura, Haute-Saône et Territoire de Belfort en vigueur en 2015. Le code départemental a été ajouté pour distinguer les communes homonymes.

- En cas de doute lorsqu'on est en limite de deux communes, le meilleur moyen pour vérifier est de faire apparaître la couche d'informations « Limites administratives » pour confirmer la légende du fond de carte IGN (voir chapitre 2.2) qui peut ne pas être très lisible dans certains endroits.

- Lorsque la cavité est située à l'aplomb d'une falaise limitrophe, considérer que la cavité est située sur la commune située au niveau du haut de la falaise (il fallait bien adopter une convention ;-).

Réseau : (pour la gestion des réseaux, voir § 7.3)

- Un réseau est à considérer au sens **réseau spéléologique**, c'est à dire qu'il s'agit de plusieurs cavités karstiques « humainement » reliées entre elles par des spéléologues normalement constitués (si besoin équipés de bouteilles) et pas seulement par coloration.

*Note* : afin de pouvoir identifier également les cavités reliées par leur fonctionnement hydrologique, une nouvelle couche « Système » va être créée, qui permettra d'indiquer les limites des bassins, qui s'affineront au fur et à mesure des explorations et de l'approfondissement (sic) des connaissances du réseau, euh... nous voulions dire du système !

#### <u>Spéléométrie :</u>

- Renseigner les différents champs (si disponibles) :

- <u>Développement</u> : en mètres (même si c'est moins facile pour surclasser Mammouth Cave)
- <u>Dénivelé</u> : ne pas remplir ce champ, qui est savamment et automatiquement calculé par BaseKarst à partir des points haut & bas

- <u>Point bas :</u> c'est la cote <u>par rapport à l'entrée</u> du point le plus profond de la cavité (toujours en mètres, le Krubera-Voronja ne sera pas dépassé en Franche Comté, tant pis). Pour une cavité remontante indiquer zéro.
- <u>Point haut</u>: c'est la cote <u>par rapport à l'entrée</u> du point le plus élevé de la cavité. Pour une cavité seulement descendante indiquer zéro.

- La définition de développement la plus communément reconnue est le cheminement de l'explorateur. Un puits de 10m, c'est du développement. Le développement ne peut jamais être inférieur au dénivelé.

- Attention : dans tous les cas, le point bas doit être nombre négatif, si l'on oublie le "moins", le nombre sera souligné en rouge et le champ considéré comme invalide (impossibilité d'enregistrer la fiche).

#### <u>Cases à cocher :</u>

- <u>Classique</u> : considérer les cavités de l'inventaire CEDSI et celles publiées dans les topoguides (on peut ne pas le renseigner également évolutif...)
- <u>Réseau actif</u> : lorsqu'il y a un écoulement d'eau pérenne quelque part dans la cavité (ne pas cocher quand il s'agit d'un simple suintement. A l'inverse cocher systématiquement si le type de la grotte est une perte, une émergence...)
- <u>Explo par siphons</u> : A cocher si la majeure partie du réseau ou l'intérêt du réseau se situe derrière siphon (pérenne et non saisonnier). Exemple : la Source du Verneau. Contre-exemple : la Grotte Baudin. On peut aussi considérer le côté historique et conserver les cavités dont ce siphon pérenne a volé, ce qui animera un peu plus les réunions du GIPEK pour en débattre ;-).

Restrictions d'accès :

Cela concerne une restriction d'ordre administratif, pas une difficulté pour accéder à la cavité. Choisir l'option la plus représentative dans le menu déroulant :

- Propriété Privée
- Convention (ajouter la convention dans l'onglet *Documents*)
- Captage
- Mesure de protection (indiquer les arrêtés de biotope ici)
- Aménagée (l'intitulé sera changé par *Touristique* dans une prochaine version)
- Fermé
- Localisation cachée (lorsqu'on ne veut pas communiquer les coordonnées ;-)
- Réglementé
- Interdit

La zone de texte permet de compléter l'information pour décrire la convention, réglementation ou autre. Donner le maximum d'informations dans la zone de texte en dessous (Ex. : nom et coordonnées de la personne à contacter pour une entrée fermée, commentaires transmissibles sur la restriction, fait que la convention est téléchargeable dans les documents, etc.)

<u>Mise à jour</u> : Ce champ se renseigne automatiquement dès que l'on enregistre une fiche après sa création ou sa modification. La date de mise à jour s'inscrit et l'on peut consulter, dans l'onglet "mise à jour", toutes les mises à jour effectuées (date, auteur, type de modification...). Les anciennes données sont conservées pour en particulier pouvoir revenir en arrière en cas de mise à jour erronée.

#### 5.2.2. <u>Situation</u>

#### **Coordonnées** :

1) renseigner X et Y. Choisir d'abord le <u>Système de projection</u> dans le menu déroulant, puis les <u>unités</u> (*mètre*, choix par défaut, ou *kilomètre*) et utiliser le format correspondant au système de projection :

| Système           | X :      | <b>Y</b> : | Notes                                                         |
|-------------------|----------|------------|---------------------------------------------------------------|
| Lambert II Etendu | 902628   | 2254645    | Sans virgule ni point si les unités sont en mètres            |
|                   |          |            | Ne pas oublier d'avoir 2 comme 1 <sup>er</sup> chiffre pour Y |
| LonLat/WGS84      | 6,334219 | 47,222319  | En décimal et non ° ' " (minutes secondes)                    |
| UTM/WGS84         | 298180   | 5233317    | La zone (30, 31 ou 32) apparaît automatiquement               |
|                   |          |            | selon les coordonnées. Pour cet exemple, zone 32              |
| Lambert 93/RGF93  | 952238   | 6685551    | Norme depuis 2006, mais peu utilisée                          |
| Mercator/Google   | 705122   | 5978438    | Le système des cartes numériques utilisé                      |
| SwissGrid/CH1903  | 516353   | 230745     | Système CH1903 uniquement                                     |

- Certains préconisent de privilégier le système de projection LonLat/WGS84, mais le choix par défaut et quasi préhistorien est le système Lambert II étendu en application dans nos régions. Il est possible une fois les coordonnées renseignées de passer d'un système à un autre, BaseKarst effectuera la conversion.

- Après saisie des coordonnées, vérifier sur la carte à droite de l'écran si la position donnée est correcte, et non au milieu d'un lac, voire en Asie, cela permet d'éviter des erreurs... Possibilité d'ajuster la carte au niveau du zoom ((+ / -) sur la gauche) et de choisir le fond de carte (*Carte géologique*, Satellite plan Google, Photos IGN – très utile hors couvert forestier, ou *Cartes IGN* à l'aide du (+) sur la droite)

- Remarque : passer de *mètre* à *kilomètre* divise par 1000 ; pour le 1<sup>er</sup> cas, X 902628 devient X 902,628.

**2) renseigner l'altitude.** Possibilité de le faire manuellement, ou automatiquement en cliquant sur la case MNT Ign (Modèle Numérique de Terrain), qui donne l'altitude fournie par l'IGN correspondant aux coordonnées X et Y (valeur en général assez précise) :

#### **Z**: 540 MNT Ign

#### Cases à cocher :

<u>Localisé</u> : à cocher si la cavité possède des coordonnées et que la position sur la carte paraît cohérente par rapport à la localisation de la cavité telle que connue ou reconnue physiquement. A décocher si les coordonnées de la cavité semblent farfelues.

<u>Validées</u> : A cocher uniquement si la précision est sûre à **20m maximum** : sur carte ou photo aérienne lorsque la cavité est connue et facile à repérer (ex. : trou au fond d'un jardin), ou sur place en s'assurant que le GPS donne des données fiables (GPS/mobile karst allumé suffisamment à l'avance ou avec suffisamment d'attente et/ou de satellites disponibles pour que la mesure soit fiable).

*Attention*, on ne valide pas un trou si on n'est pas sûr et certain de la position extrêmement précise - lors des premières saisies des inventaires, certaines fiches ont été cochées par erreur validées par défaut sans contrôle sur le terrain.

Sera peut-être ajouté comme critère de recherche dans une prochaine version, car c'est un critère important sur la qualité des coordonnées.

<u>Rebouché</u> : ça veut bien dire ce que ça veut dire !

#### 5.2.3. Description

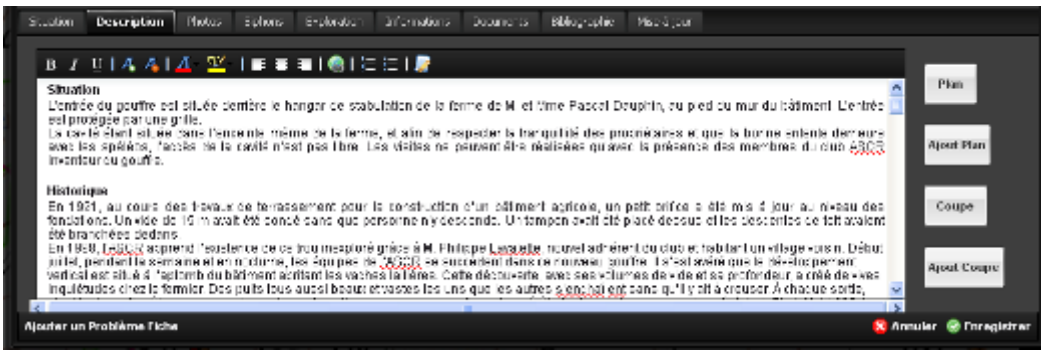

#### Zone de texte :

Pour renseigner le descriptif de la cavité, vous disposez d'un traitement de texte complet, avec gestion de la police de caractères, des couleurs, des surlignés, n'en jetez plus ;-) !

Possibilité d'ajouter des liens hypertextes (lien à un blog, un wikii, etc.), et pour les plus braves, la dernière icône permet même d'utiliser des balises html (non, ce n'est pas pour désober ;-).

La plupart des photos et des topographies sont signées, quasiment jamais les textes. C'est pourtant le troisième domaine ou les auteurs ont des droits. Les données géographiques sont publiques. Penser "à signer" vos ajouts, vos observations.... comme vous le feriez pour vos photos et topos.

#### **Topographies**:

On peut ajouter un seul plan (*Ajout Plan*) et une seule coupe (*Ajout Coupe*) par cavité, choisir les éléments les plus représentatifs ou de vue d'ensemble si on dispose de plusieurs éléments, et stocker les plans et coupes supplémentaires éventuels dans l'onglet *Documents*.

Les topos de l'onglet *Description* doivent être en basse définition (**1000x1000 pixels** ou **1Mo maxi**), leur but est de donner une idée de la représentation de la cavité en image dégradée. L'onglet *Documents* peut par contre accueillir le stockage des topos à plus haute résolution (en vectoriel, pdf, etc.). **Voir en chapitre 13.2 pour plus d'informations sur la définition, taille et résolution des images**.

Vous pouvez aussi utiliser Basekarst pour sauvegarder des données en attente de publication (descriptif et/ou topo) : créez la fiche, renseignez-la, et sauvez vos données en tant que document cadenassé (voir chapitre 5.2.8), accessible par vous seul ou votre groupe, au moins cela ne sera pas mangé par les souris ;-).

Pour les Plans, on peut paramétrer m/px pour mesurer des distances directement sur la topo (voir topo faux monnayeurs). Il faut mesurer le nombre de mètres qui correspond à un pixel sur l'image, et l'effectuer avant de charger la topo sous Basekarst (*Rem : ne fonctionne plus pour l'instant...*) :

| Ajouter un fichier plan à la cavité |                                      |  |  |  |
|-------------------------------------|--------------------------------------|--|--|--|
| Toponyme:                           | Grotte 2 d'Andelnans                 |  |  |  |
| Fichier plan:                       | choisir le fichier plan de la cavité |  |  |  |
| Résolution plan (m/px):             |                                      |  |  |  |
| Supprimer plan:                     | •                                    |  |  |  |
|                                     | Enregistrer                          |  |  |  |

#### Par ex. sur Photoshop :

Image/Analyse/Outil Règles permet de mesurer que les 50m de l'échelle correspondent à 4,5cm sur la topo. Image/Taille de l'image donne la résolution de 28,346 pixels/cm On déduit que la résolution plan est : 50/4,5/28,346=0,392m/px

Cocher la case « Supprimer plan » pour supprimer la topo déjà téléchargée.

Si c'est un réseau, n'ajouter que la partie du réseau relative à cette cavité avant sa jonction avec le reste du réseau.

#### 5.2.4. Photos

Cliquer sur « Ajouter une photo » en haut à gauche de l'onglet, et suivre les recommandations cidessous avant de vider votre appareil photo dans BaseKarst :

<u>Auteur</u> : signer sa photo est préférable (même ou surtout si elle est floue, sur ou sous-exposée, etc. ;-) <u>Légende</u> : ne pas remettre le nom de la grotte car on l'a déjà dans la fiche

<u>Entrée cavité</u> : à ne cocher que s'il s'agit bien d'une photo de l'entrée de la cavité. L'éviter aussi s'il s'agit de cartes postales, qui sont la plupart du temps moins actuelles.

Fichier : rechercher la photo dans les entrailles de votre ordinateur... en respectant certaines règles :

- Les photos à intégrer doivent être des photos descriptives de la cavité. Les portraits n'apportant rien à la connaissance de la cavité sont à éviter, sauf s'ils ont un intérêt historique

- Lorsque l'on insère une photo dans une fiche (*Enregistrer*), la photo ne s'affiche pas toute suite mais uniquement après la mise à jour de la fiche. Il est préférable d'ajouter toutes ses photos à la fois et faire à la fin une mise à jour unique.

Taille des photos : (voir en chapitre 13.2 pour plus d'informations).

- Utiliser des photos si possible d'environ 1000x1000 pixels, et non des vignettes qui ne seront pas suffisamment lisible à l'écran, soit 300/400Ko minimum par photo avec une compression "standard".

- Au-delà de 2000 x 2000 pixels (photos HD), il y a automatiquement création d'une miniature (vignette) dans l'aperçu. Avec un clic sur la vignette, on affiche la photo au format natif.

- Plus les photos sont « lourdes », plus il faudra attendre longtemps leur téléchargement, il n'y a pas de limite de taille autre que le temps de transfert.

- Si l'on ajoute une photo sur Basekarst, garder l'originale en haute résolution pour une éventuelle publication.

Notes:

- Pour le moment, la suppression d'une photo (même d'une photo que l'on a postée) n'est possible que par un administrateur, et non par son auteur. En cas d'erreur, créer un problème fiche.

- C'est la photo la plus « lourde » qui apparaît en 1er, cela sera peut-être corrigé ultérieurement

- Il pourrait aussi être rajouté un critère de recherche « cavités avec photos »

- <u>Attention à l'orientation des photos</u> : avec les appareils numériques, certains logiciels de lecture pivotent automatiquement les images à l'écran en laissant les images d'origines inchangées. Lors du chargement sur BaseKarst, l'image téléchargée sera tournée...

Vérifier avant de charger une image qu'elle n'est pas pivotée automatiquement. Par exemple sur Windows 10, les afficher dans le dossier en mode « Détails » et ajouter le champ « Orientation » :

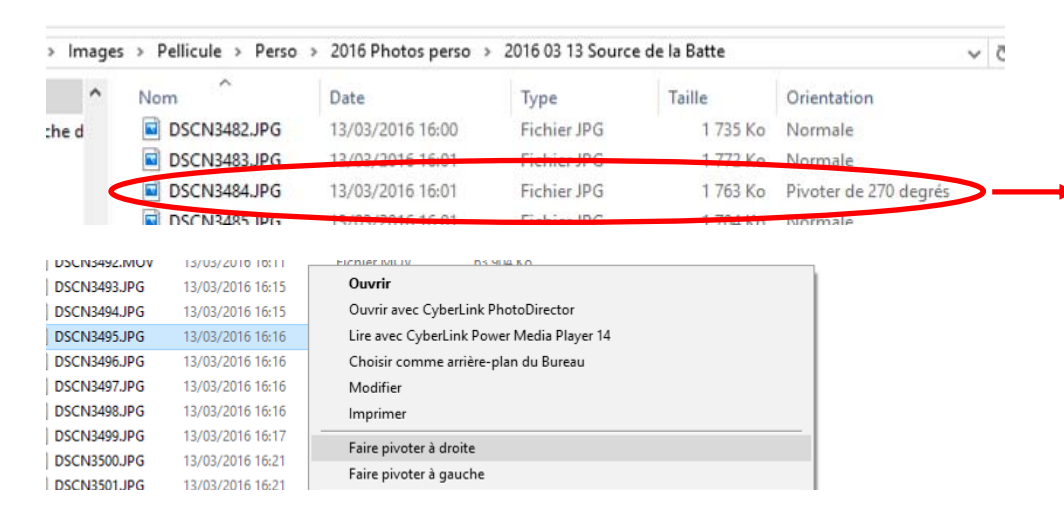

Remettre cette image en orientation normale (clic droit, « faire pivoter à droite », puis la faire pivoter avec un logiciel qui modifie également l'image d'origine (ACDSee, Galery Photo, etc.) avant de la télécharger sur BaseKarst.

#### 5.2.5. Siphons

| Situation               | Descriptio                               | on f                      | Photos Si                           | phons             | Explorat | ion Doc | uments    | Bibliograph | nie Mise   | à jour                                     |                             |   |
|-------------------------|------------------------------------------|---------------------------|-------------------------------------|-------------------|----------|---------|-----------|-------------|------------|--------------------------------------------|-----------------------------|---|
| Dist                    | . Den                                    | Nom                       | Franchi                             | Long              | Prof     | Section | Etroiture | Angla       | Visibilité | Notes                                      | Suite                       |   |
| <b>H</b> 0              | 0                                        | S1                        | franchi                             | 45                | 10       | 4x2     | V         | 1           | médiocre   | Labyrinthique. Etroiture à l'entrée & la s | Exondé 20m puis S2          | ^ |
| Ħ                       |                                          | S2                        | franchi                             | 90                | 9        | 3x2     | 1001      |             | médiocre   | Départ étroit en diaclase                  | Galerie de 70m puis S3      |   |
| Ħ                       |                                          | S3                        | franchi                             | 45                | 5        |         |           | 1           | médiocre   |                                            | Galerie de 80m puis S4      |   |
| Nom :<br>Notes<br>Suite | S4<br><u>:</u> R3 dans l<br>; 500m de ga | S4<br>exondé<br>alerie ju | franchi<br>nécessitant<br>squ'au S5 | 45<br>manutention | 4<br>IS  |         |           |             | médiocre   | R3 dans l'exondé nécessitant manutenti     | 500m de galerie jusqu'au S5 |   |
| EI.                     |                                          | S5                        | franchi                             | 15                | 5        |         |           |             | médiocre   |                                            | Cloche puis S6              |   |
| 展                       |                                          | S6                        | franchi                             | 20                | 4        |         |           |             | médiocre   |                                            | Cloche puis S7              |   |
| E                       |                                          | S7                        | franchi                             | 20                | 3        |         |           |             | médiocre   |                                            | Cloche puis S8              |   |
| EI.                     |                                          | S8                        | franchi                             | 150               | 9        |         |           | 1           | médiocre   | Siphon principal en rive gauche            | Galerie 20m puis S9         | ~ |

Cliquer sur « Ajouter un siphon » permet de renseigner tout ce que vous voulez. Voilà les différents champs :

<u>Dist Entrée</u> : c'est la distance du siphon depuis l'entrée de la cavité, n'est en général renseignée que pour le S1 (mais il arrive qu'il y en ait deux, comme au Dauphin) ou alors le dernier.

Den Entrée : pareil mais avec le dénivelé.

<u>Nom</u> : donner un nom de façon à pouvoir ordonner les siphons de façon logique depuis l'entrée de la cavité. Ex : S1, S2, S3...

Franchi : choisir entre « Franchi », « Non Franchi », « Non Plongé »

<u>Long et Prof</u> : on indiquera ce qu'on peut évaluer en moyenne à l'année, sachant que ce n'est pas seulement une histoire de niveau des nappes, mais dépend aussi du métrage du fil d'Ariane, de l'étalonnage du profondimètre, ... et de l'appréciation du plongeur ;-). La profondeur est à rentrer en valeur absolue.

<u>Section</u> : là aussi il s'agit d'une section moyenne, qui peut servir à évaluer avec quel matériel et configuration le siphon peut être plongé (anglaise, déstructuré, bi-tri-dorsal, du 41 au 201 ou B50, relais, recycleur...).

Etroiture : tout est subjectif, donc à prendre au degré qu'il convient ;-)

<u>Anglaise</u> : dès que le portage des blocs en dorsal n'est plus possible, et qu'il faut décapeler, déstructurer ou plonger à l'anglaise dès le départ.

<u>Visibilité</u> : c'est en général, puisqu'elle dépend évidemment des conditions météos, si c'est un aval qui a été touillé à mort avant d'être plongé ou un amont vierge d'une eau translucide et tentatrice, etc.

<u>Notes</u> : pour mettre tout ce qui peut être utile = présence de ressaut, portage de 3/4h dans une trémie, nécessité d'être à plusieurs, liaison sonore par passage aérien, etc.

<u>Suite</u> : permet d'essayer de donner une suite logique aux siphons en les reliant les uns par rapport aux autres, on n'a pas trouvé plus simple :-)

#### Remarques :

- Les siphons s'affichent dans l'ordre de saisie, donc le S2 apparaîtra au-dessus du S1 lors de la saisie. En faisant un tri sur le champ « nom » on rétablit l'ordre... Par contre s'il y a plusieurs S1 ou S1b, pour les faire apparaître dans l'ordre souhaiter, ajouter une numérotation devant les siphons. Par ex., « 0- S1 branche sud ; 1- S2 ; 3- S1 branche nord ; 4- S2 ; 5- S3 ; etc. »

- Pour des exemples, voir les fiches du gour de Bouclans, de la source de la Creuse, du Dauphin.

- Un prochain développement intégrera la notion de pompage dans les menus déroulants... patience ;-)

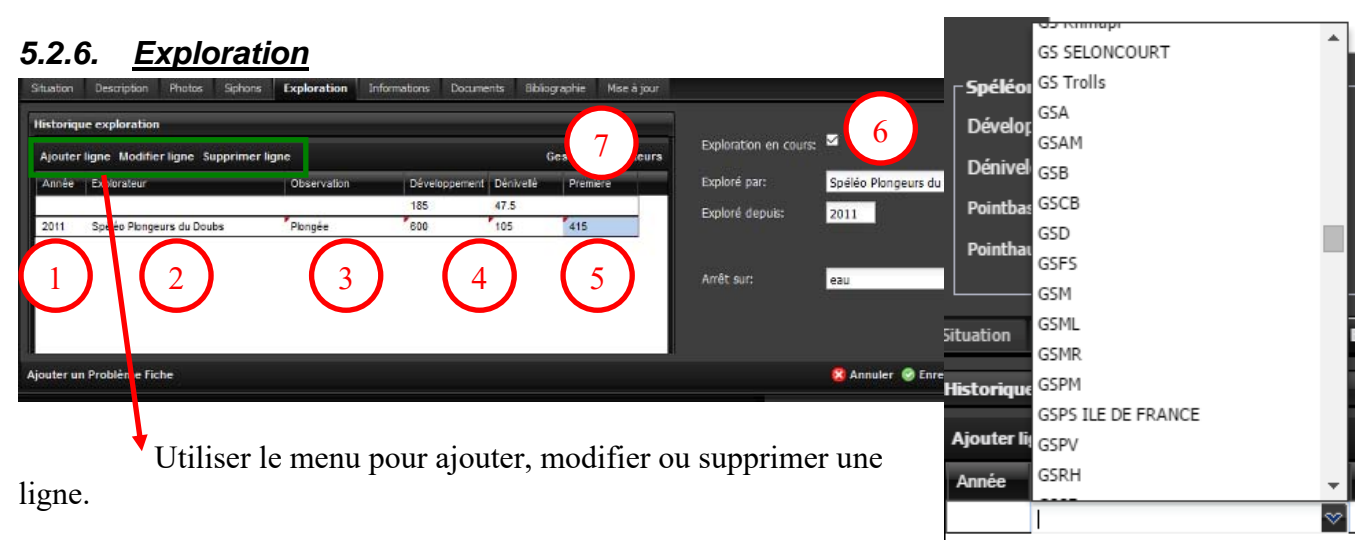

Ajouter une ligne par date clé ou phase dans l'exploration de la cavité. Les différents champs sont :

• <u>Année</u> : à défaut, indiquer la date de la publication

2 <u>Explorateur</u> : renseigner un nom du club ou de personne en cliquant dans le champ, ce qui donne accès au menu déroulant, et choisir dans ce menu déroulant :

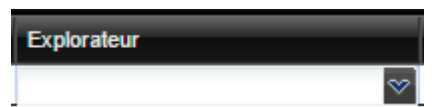

- Si les explorateurs ou clubs n'existent pas dans la liste, il faut les rajouter en cliquant sur « gestion des explorateurs » **?**.

Gestions des explorateurs est accessible depuis la fiche ou depuis le menu d'accueil (voir § 7.1).

 <u>Observation</u> : choisir dans la liste (Désobstruction, Plongée, Pompage, Exploration, Travaux, Topographie, Re-topographie, Prospection, Archéologie, Coloration, Etude). La liste pourra évoluer si besoin, mais si c'est suite à un pompage avec de la désob en plongée ça devient difficile ;-)

<u>Développement et dénivelé</u> = développement et dénivelé atteint après exploration.

⑤ <u>Première</u> : Longueur de la première effectuée, exprimée en mètres (et non en km) Pour mesurer les découvertes réalisées en une année et faire connaître aux médias, public, etc. notre contribution à la connaissance du patrimoine souterrain, <u>il est indispensable</u> de renseigner : observation, développement, dénivelé, première. Même pour un puits de 5m.

Cases **③** « Exploration en cours » et « Exploré par » / « Exploré depuis » : c'est pour expliquer aux copains qu'on y bosse. Si c'est le cas, renseigner correctement ces informations.

« Arrêt sur » : ne pas indiquer « rien » sauf si on veut provoquer un inter-club ;-)

Dès qu'on coche « Exploration en cours », mentionner le champ « Exploré par » sinon vous ne pourrez pas sauvegarder la fiche.

#### 5.2.7. Informations

Ajouter toute information relative à la pollution, l'archéologie, ou la biospéléologie.etc... On peut beaucoup gagner en précision. Les indications de pollution sont à préciser et à actualiser : nettoyé en ..., mise en place d'une STEP en ... qui a réduit les désordres...

#### 5.2.8. Documents

Possibilité de stocker d'autres documents plus « lourds » : topographies, topos vectorielles, fiches d'équipement, calques, conventions, textes, carnet d'explo, vidéos, etc. jusqu'à 100Mo. Un peu de temps ? Alors profitez-en pour sauver les données stockées au fond de vos cartons !

Accès restreint pour les documents les plus sensibles :

- Visible par « nom du groupe » : accessibles à tous les membres du groupe

- Visible par « moi » : que par toi

Si aucune case n'est cochée, l'accès sera public à tous les contributeurs de Base Karst.

Nota : on peut faire des recherches dans la documentation (sur les noms, auteurs, date d'ajout des documents)

#### 5.2.9. Bibliographie

#### Ajout d'un document :

L'ordre des opérations doit être respecté pour que Basekarst puisse s'y retrouver :

• Pour trouver un document, faire défiler la liste à l'aide de l'ascenseur de droite, ou utiliser le champ « Rechercher » pour effectuer une recherche sur n'importe quelle partie du nom (attention, le champ est sensible aux accents, donc saisir par exemple « spélécho » avec accent mais « spelunca » sans accent). Dès que vous avez terminé de saisir une lettre dans le champ, la liste des publications correspondantes s'affiche.

- 2 Pour sélectionner une publication, cliquer sur la flèche à sa droite
- Son nom s'affiche alors dans le champ « Document »
- Indiquer l'auteur de l'article s'il est différent de l'auteur de la publication
- Indiquer les pages et s'il y a une topo
- Et enfin « ajouter » ! En cas d'erreur, « reset » efface les informations et revient au choix d'origine

|                    |           |          | 24 C                    |        |               |
|--------------------|-----------|----------|-------------------------|--------|---------------|
| Auteur article : 4 |           |          |                         |        |               |
| Pages :            | 5         |          | (url pour une page web) | Торо : | • 6           |
| di Basharahar and  |           |          |                         |        |               |
| Titre              | Numéro    | Année Ar | uteur                   |        | Cho           |
| Spelunca           | 1969 n° 3 | 1969     |                         |        | $\Rightarrow$ |
| II Spelunca        | 1969 n° 4 | 1969     |                         |        |               |
| E Spelunca         | 1970 nº 2 | 1970     |                         |        |               |
| E Spelunca         | 1970 n° 3 | 1970     |                         | (      | 2 🔿           |
| E Spelunca         | 1970 n° 4 | 1970     |                         |        | <b>→</b>      |
|                    | 1971 n°3  | 1971     |                         |        | ⇒             |
| E Spelunca         | 1972 n° 3 | 1972     |                         |        | <b>⇒</b>      |
| E Spelunca         | 1973 n° 2 | 1973     |                         |        | $\Rightarrow$ |
| II Spelunca        | 1973 n° 3 | 1973     |                         |        |               |
| E Spelunca         | 1973 n° 4 | 1973     |                         |        |               |
| Et Spelunca        | 1975 n° 3 | 1975     |                         |        | <b>a</b>      |
| E Spelunca         | 1976 n° 2 | 1976     |                         |        | <b>⇒</b>      |
| E Spelunca         | 1977 n⁵2  | 1977     |                         |        | <b>⇒</b>      |
| E Spelunca         | 1978 n° 2 | 1978     |                         |        | *             |
| II Spelunca        | 1978 n° 4 | 1978     |                         |        | <b>⇒</b>      |

#### Remarques sur la codification des références bibliographiques :

#### Page :

Utiliser un codage standard pour les pages : soit X (page X), soit X-Y (de la page X à la page Y). Pour un site internet ou blog, mettre l'url de la page concernant la cavité dans le champ page

Possibilité de faire des recherches, des tris par auteur, année, etc. Une recherche plus approfondie pour recenser toutes les cavités d'une même publication, recréer des sommaires, ou faire des recherches par publication, etc. n'est pas encore possible mais ce n'est qu'une question de temps ;-)...

Attention avec certains bulletins, ne pas confondre par exemple...:

- L'« ASE- Bulletin de l'Association Spéléologique de l'Est 2° série n°10 » de 1973 avec l' « ASE Sous le Plancher n°10 » de 1995
- Le Spelunca Bulletin (t VI, n°21-22, 1900) avec le Spelunca Mémoires (t III, n°21, 1899)

Spelunca : les séries sont numérotées différemment, ce qui est représenté de la façon suivante :

**1**<sup>ère</sup> série : 1895-1913. 98 fascicules regroupés en tomes, bulletins et mémoires édités par la Société de Spéléologie. C'est ici qu'ont été publiées les campagnes des recherches spéléologiques dans la chaîne du Jura effectuées par Fournier, dont le numéro de campagne est ajouté au titre du *Spelunca* :

|                                                          | 5            | 1     |                  |
|----------------------------------------------------------|--------------|-------|------------------|
| Titre                                                    | Numéro       | Année | Auteur           |
| Spelunca - Notes préliminaires sur quelques explorations | t. II, n°15  | 1898  | Eugène Fournier  |
| spéléologiques dans le Jura                              |              |       |                  |
| Spelunca - Recherches spéléologiques dans la chaîne du   | t. III, n°21 | 1899  | Eugène Fournier, |
| Jura (1° campagne, 1896-1899)                            |              |       | A. Magnin        |
|                                                          |              |       |                  |
| Spelunca - Recherches spéléologiques et hydrologiques    | t. IX, n°70  | 1912  | Eugène Fournier  |
| dans la chaîne du Jura (13° campagne, 1910-1911)         |              |       |                  |

A noter que le t. VII, 1907, 7° campagne de Fournier, est accessible numériquement !

Attention : les 16° et 17° campagnes ont été éditées dans le Bull. Soc. Hist. Nat. Du Doubs, et rentrées sous la forme « Recherche spéléologique... (X° campagne). Bull. SHND »

2<sup>ème</sup> série : 1930-1943. Spelunca, 10 volumes édités par le SCF (1930-1934) puis la SSF (1935-1943).

| Titre    | Numéro   | Année | Auteur                          |
|----------|----------|-------|---------------------------------|
| Spelunca | 1934 n°1 | 1934  | Spéléo-Club de France           |
| Spelunca | 1936 n°7 | 1936  | Société Spéléologique de France |

**3**<sup>ème</sup> série : 1946-1958. *Annales de Spéléologie*, 39 fascicules regroupés en 13 volumes édités par la SSF et le CAF. 4 fascicules par an regroupés parfois en un seul comme en 1957 (t. XII) et 1958 (t. XIII), avec une pagination annuelle.

| Titre                  | Numéro        | Année | Auteur                                  |
|------------------------|---------------|-------|-----------------------------------------|
| Annales de Spéléologie | t. II, fasc 2 | 1947  | Société Spéléologique de France et Club |
|                        |               |       | Alpin Français                          |

4<sup>ème</sup> série : 1961-1980.

- Du n°1-1951 au n°4-1960. *Bulletin du C.N.S.*, 32 fascicules.

| Titre           | Numéro | Année | Auteur                         |
|-----------------|--------|-------|--------------------------------|
| Bulletin du CNS | n°2    | 1957  | Comité National de Spéléologie |
|                 |        |       |                                |

- Du n°1-1961 au n°4-1980. *Spelunca*. édités par la SSF et le CNS, puis le vient le bulletin de la FFS à partir de sa création (n°3 1963) ; du n°1-1971 au n°4-1980, 42 fascicules.

| _ | ( / )    |          |       | - )                                       |
|---|----------|----------|-------|-------------------------------------------|
| ] | Titre    | Numéro   | Année | Auteur                                    |
| S | Spelunca | 1963 n°2 | 1963  | Société Spéléologique de France et Comité |
|   | -        |          |       | National de Spéléologie                   |
| S | Spelunca | 1963 n°3 | 1963  | Fédération Française de Spéléologie       |

La pagination des fascicules est annuelle (sauf pour 1971 et 1975), par ex. pour 1972 : n°1, p. 1-32, n°2, p. 33-64, n°3, p. 65-94, n°4, p. 95-128.

#### 5<sup>ème</sup> série : du n°1 (1981) au dernier numéro actuel n° 139 (2015)

La numérotation est chronologique et indépendante de l'année de publication (4 bulletins par an), on indique seulement le n° dans la colonne.

| Titre    | Numéro | Année | Auteur |
|----------|--------|-------|--------|
| Spelunca | 30     | 1988  |        |

Tables des matières existantes :

- 3<sup>ème</sup> série (1946-1958) : voir t. XIII-1958 (avec n° des pages mais pas celui des fascicules) Attention la pagination est annuelle, sauf pour les années 1971, 1975, et 3 numéros spéciaux.
- 4<sup>ème</sup> série (1961-1980) : voir Spelunca n°1-2, 1971 (jusqu'à 1971) puis supplément au n°8, 1982.
- 5<sup>ème</sup> série (1981-2015) : voir Spelunca, supplément au n°88, 2002.

#### 5.2.10. <u>Mise à jour</u>

Cet onglet se met à jour automatiquement.

#### 5.3. Ajout d'un report topo

Prérequis : installer un logiciel de dessin ou vectoriel, comme Therion 5.3, disponible ici : <u>http://therion.speleo.sk/download.php</u>

- 1. Récupérer le fichier « report.zip » disponible sur le site du GIPEK. Ce fichier zip contient les 3 fichiers « fix.th », « plan.th2 » et « thconfig », que vous devez sauver sur votre ordinateur dans un même dossier, que l'on appellera « Cavité X » pour ce mode d'emploi.
- 2. Récupérer une image de la topo (avec échelle et nord indiqués)
- 3. Avec un logiciel de dessin, tracer un trait d'échelle à partir de l'entrée dans une direction précise (nord, sud, est ou ouest). Ex : trait rouge de 200m vers le sud (magnétique). Sauvegarder cette image dans le dossier « Cavité X ».

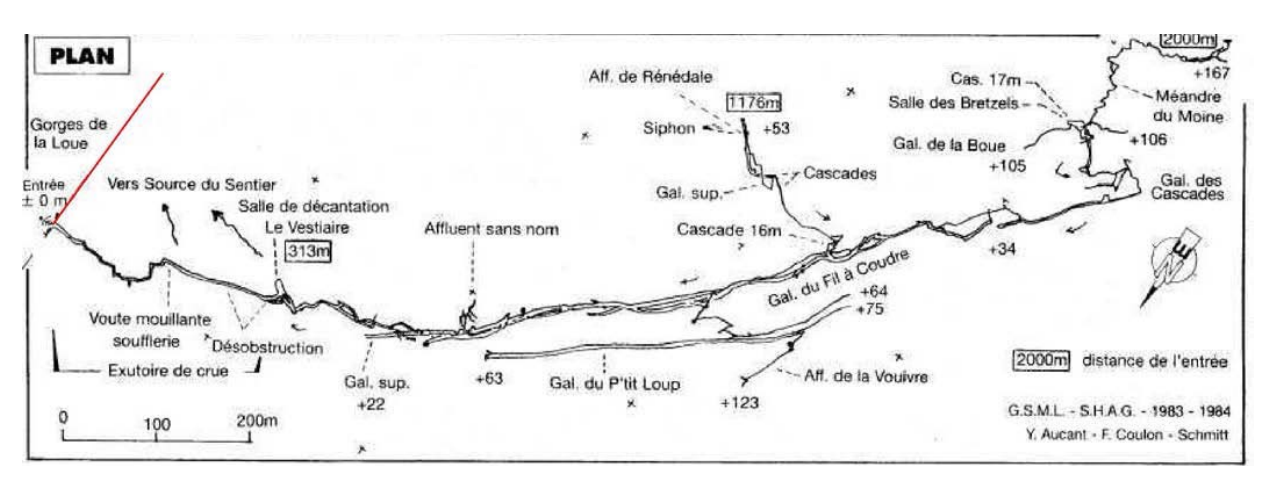

- 4. Ouvrir le fichier « fix.th » de votre dossier « Cavité X » (avec Therion)
- 5. Changer les paramètres ci-dessous :

| centerline X                                            | YZ                     |  |  |  |
|---------------------------------------------------------|------------------------|--|--|--|
| cs EPSG:27582<br>fix E 899930 22325                     | 40 521                 |  |  |  |
| date 1984.01.01 👡                                       | Date format AAAA.MM.JJ |  |  |  |
| data normal from to compass clino tape<br>E F 180 0 200 |                        |  |  |  |
| endcenterline                                           | Longueur du trait      |  |  |  |
| Direction                                               |                        |  |  |  |

- Les coordonnées X, Y, Z en Lambert 2 mètres (attention : dans l'inventaire, c'est en km, multiplier par 1000 et il manque un 2 devant le Y)
- La date (approximative)
- Après E F : la direction du trait (nord 0 ; est 90 ; sud 180 ; ouest 270) laisser le 0 puis la longueur du trait en mètres.

#### Base Karst GIPEK - mode d'emploi

#### Version d'avril 2016

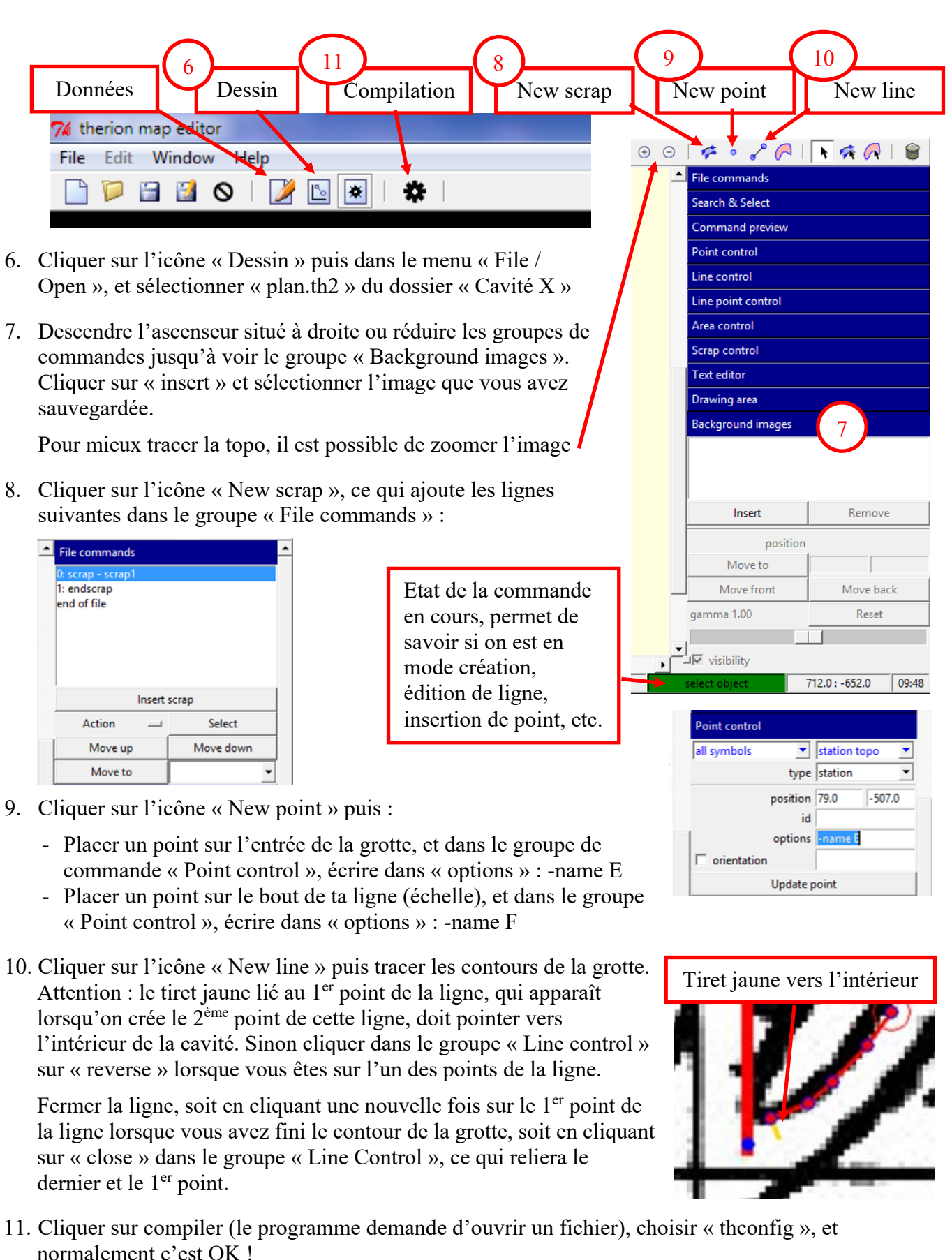

12. Dans le dossier « Cavité X », on doit avoir un sous-dossier « cave.shp » : zipper ce sous-dossier en entier, y ajouter l'image utilisée pour créer le report topo, le nommer du nom de la cavité, puis l'envoyer à <u>web@gipek.fr</u> Si ça a marché parfaitement, bravo, sinon voici quelques astuces :

- Il est possible de rentrer plusieurs lignes. Si on a un contour intérieur, ajouter une autre ligne et indiquer dans le groupe « Line control », « options » : -outline in
- Ne pas redessiner la falaise, les lignes doivent être fermées, donc l'entrée de la grotte ressemblera plus à ça qu'à la topo originale :

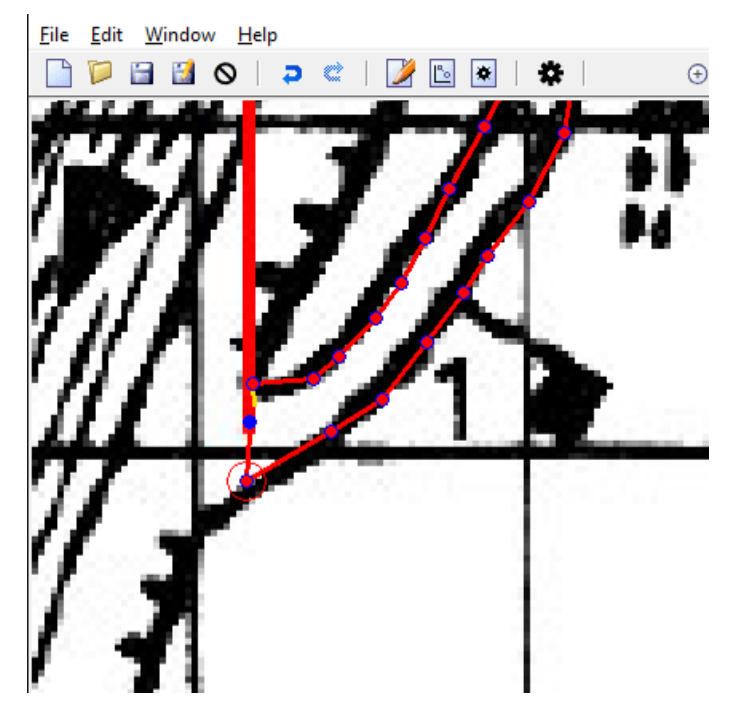

- Les lignes de commandes dans le groupe « File commands » doivent ressembler à ça :

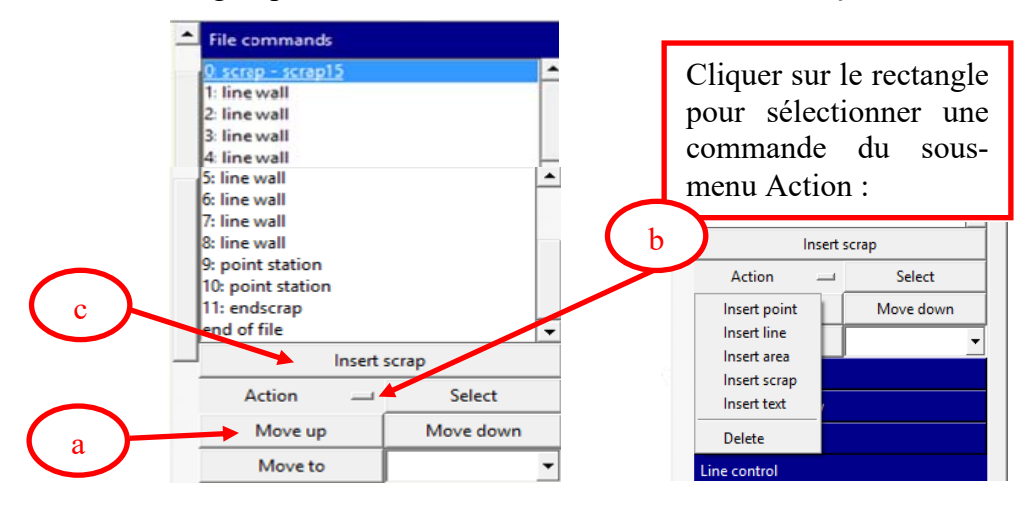

Si ce n'est pas le cas (les points ne sont pas obligatoirement après les lignes), (a) se déplacer dans les lignes de commandes avec les boutons « Move up » et « Move down », (b) sélectionner la commande du sous-menu Action que vous voulez utiliser (telle que « Insert line », « Insert scrap », « Delete », etc.). La commande sélectionnée apparaît en (c), cliquer dessus pour effectuer l'action correspondante.

Dans le dossier « Cavité X », il y a aussi un fichier « Plan.pdf » qui vous permet d'avoir un aperçu de votre création ;-)

Remarque : le report topo se déplace automatiquement en cas de mise à jour du point d'entrée.

#### 5.4. Erreurs à éviter

Ci-dessous quelques erreurs identifiées revues lors de l'AG du 19/12/2015. Seuls ceux qui ne font rien ne font pas d'erreur, le but n'est pas de lyncher les fautifs mais d'éviter à tout le monde de faire pareil ;-)

- Grotte-mine de la Barme (Chenecey-Buillon) : si on crée une nouvelle fiche au lieu de corriger l'existante, penser à recopier la bibliographie de l'ancienne fiche sur la nouvelle, puis supprimer les anciennes fiches pour ne pas avoir plusieurs fois les mêmes cavités.

| Résultats : 9 phénomèmes karstiques |                  |        |  |  |  |  |
|-------------------------------------|------------------|--------|--|--|--|--|
| Nom                                 | Commune          | Туре   |  |  |  |  |
| Grotte-mine de la Barme             | Chenecey-Buillon | Grotte |  |  |  |  |
| Grotte-mine de la Barme 1           | Chenecey-Buillon | Grotte |  |  |  |  |
| Grotte-mine de la Barme 2           | Chenecey-Buillon | Grotte |  |  |  |  |
| Grotte-mine de la Barme 3           | Chenecey-Buillon | Grotte |  |  |  |  |
| Grotte-mine de la Barme 14          | Chenecey-Buillon | Grotte |  |  |  |  |
| Grotte-mine de la Barme 13          | Chenecey-Buillon | Grotte |  |  |  |  |
| Grotte-mine de la Barme 12          | Chenecey-Buillon | Grotte |  |  |  |  |
| Grotte-mine de la Barme 11          | Chenecey-Buillon | Grotte |  |  |  |  |
| Grotte-mine de la Barme 10          | Chenecey-Buillon | Grotte |  |  |  |  |

- Trou du Racket (Courchapon) : vérifier que la mise à jour s'effectue bien une seule fois, ça évitera d'avoir trois trous du racket par exemple :

| kot | 🔺 Résultats : 3 phénomèmes | karstiques |              |
|-----|----------------------------|------------|--------------|
| Kel | Nom                        | Commune    | Туре         |
|     | Trou du Racket             | Courchapon | Impénétrable |
|     | Trou du Racket             | Courchapon | Impénétrable |
|     | Trou du Racket             | Courchapon | Impénétrable |

- Gouffre du Pipson (L'Hôpital Saint-Lieffroy) : ne pas rentrer de commentaire dans le champ « synonymes » comme effectué ci-dessous :

| m:                                                                   | Gouffre du Pipson                              |                                                  | Type:                  | Gouffre                 |
|----------------------------------------------------------------------|------------------------------------------------|--------------------------------------------------|------------------------|-------------------------|
| onymes:                                                              | le gouffre de Pipson n'existe ;<br>A rectifier | pas .1 s'appelle en réalité Pispon.              | Commune:               | L'Hôpital-Sant-Lieffroy |
| <b>ipéléomé</b><br>Développe<br>Dénivelé:<br>Pointbas:<br>Pointbaut: | trie 20<br>18<br>-18<br>0                      | Clessique:<br>Réseau actif:<br>Explo par sphons: | e à jour: 26 Avril 201 | 5                       |
| ation                                                                | Description Exploration In                     | formations Bbilographie Mise à jour              |                        |                         |

Si le trou a été publié avec cette orthographe, mettre « Pispon » en synonyme, sinon juste corriger l'erreur de frappe dans le champ « Nom ».

- Gouffre Grosperrin (Ornans) : développement non indiqué, alors qu'il y a 7m de dénivelé -> par convention, le développement comprend les dénivelés.

| Iom: Gouffre Grosperrin          |                   |   |              | Type:        | Gouffre      |       |
|----------------------------------|-------------------|---|--------------|--------------|--------------|-------|
| ynonymes: Gouffre Grosperrin     |                   |   |              | Commune:     | Ornans       |       |
| -Spéléométrie                    |                   | _ |              |              |              |       |
| Développement: 0                 | Classique:        |   | Restrictions | d'accès: Pro | priété Privé |       |
| Dénivelé: 7                      | Explo par siphons |   |              |              |              |       |
| Pointhaut: 0                     |                   |   | Mise à jour: | 12 Décembr   | 2015         |       |
|                                  |                   |   |              |              |              |       |
| Ituation Description Mise a jour |                   | _ | _            |              |              | Velor |

- Dans le champ « première », indiquer le nombre de mètres et non la date (des bulles d'aides devraient être ajoutées).
- Les documents biblio sont à indiquer dans la biblio et non dans l'onglet « Documents ».
- En cas de problème qu'on n'arrive pas à régler, créer un « Problème Fiche ».

#### 5.5. Trucs & astuces

Dans une fiche les champs surlignés en rouge demandent à être corrigés. Il n'est pas possible d'enregistrer une fiche avec des champs surlignés en rouge

Pour la saisie de coordonnées en Lambert 2 Les infos des GPS sont souvent données en km.

Dans la plupart des revues spéléo, pour les coordonnées exprimées en Lambert 2, il manque un 2 au début de la valeur Y : exemple 877,20 x 223,00 x 655. Il faut lire : 877,20 x 2223,00 x 655

Eric Georges précise qu'il peut si besoin ajouter des choix de système de projection

Lorsqu'un champ s'accompagne d'un « dfd », c'est que le champ est incorrect (ce qui peut empêcher de sauvegarder sa fiche).

# 6. Ajouter un nouveau phénomène

L'accès s'effectue à partir du menu d'accueil (voir § 1, « accès aux fonctions avancées »).

Permet d'ajouter un phénomène karstique (remarquable, de préférence ;-) à la couche du même nom.

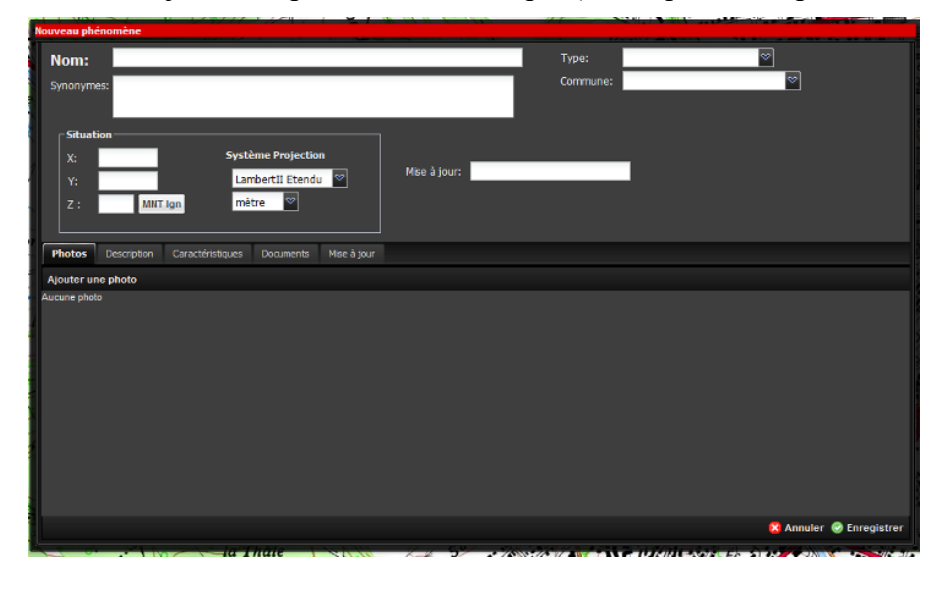

Nom & autres champs : conseils identiques que pour les cavités (voir § 5.2.1 et suivants)

<u>Type</u> : choisir parmi la liste déroulante – Attention une « cascade » par temps de crue peut cacher une « cascade tufière » et un « abri sous roche » peut cacher un départ de grotte ;-)...

| Туре:    | ♥               |
|----------|-----------------|
| Commune: | Cascade         |
|          | Eaux vives      |
|          | Canyon          |
|          | Lapiaz          |
|          | Doline          |
| _        | Abri sous roche |
|          | Arche           |
|          | Pli, Faile      |
|          | Falaise, Rocher |
|          | Belvédère       |
|          | Marmite         |
|          | Cascade Tufière |

# 7. Gestion des listes

L'accès s'effectue à partir du menu d'accueil (voir § 1, « accès aux fonctions avancées »).

# 7.1. Gestion des Explorateurs

Permet de gérer la liste des explorateurs qui sont associés aux cavités (voir § 4.2.6 et 5.2.6).

| iste | e des explorateurs     |                                                                                |       |                                           |          | × |  |
|------|------------------------|--------------------------------------------------------------------------------|-------|-------------------------------------------|----------|---|--|
| •    | Ajouter un explorateur |                                                                                |       | 🚔 Rechercher                              |          | × |  |
|      | Nom ou Sigle           | Nom complet                                                                    | Actif | Adresse                                   | Modifier | - |  |
|      | ABIMES                 | Association des Barbastelles d'Issy les Moulineaux pour l'Exploration Spéléolo | V     | 5 avenue Jean Bouin à Issy-les-Moulineaux |          |   |  |
| H    | ADECNA                 |                                                                                | V     |                                           | 6        |   |  |
|      | AIMÉ (STRATI)          |                                                                                | 2     |                                           | 6        |   |  |
| Ħ    | ARNOULD                |                                                                                | V     |                                           | Ø        |   |  |
|      | ASCO                   | association spéléologique de Côte-d'Or                                         | V     |                                           | 6        |   |  |
|      | ASCR                   | Association Spéléologique du Canton de Rougemont                               | V     |                                           | 6        |   |  |
|      | ASDC                   | Association speleologique du Doubs central                                     | V     | 25110 Baume les dames                     | 6        |   |  |
|      | ASE                    | Association Spéléologique de l'Est                                             | 100   |                                           | 6        |   |  |
|      | ASHM                   | Association Spéléologique de la Haute-Marne                                    | V     |                                           | J.       |   |  |
| Ð    | ASHVS                  | Association Spéléologique des Hauts du Val de Saône                            | V     | 8 rue du Puits 70500 Aboncourt-Gésincourt | 6        |   |  |
|      | ASHVS - CLRS           | Association Spéléologique des Hauts du Val de Saône - Cercle Lorrain de Rec    | V     |                                           | ()       |   |  |
|      | ASHVS-CLRS-CSM-SCV-GSB |                                                                                | V     | 70-54-91-70-25                            | Ø        |   |  |
|      | ASHVS-CLRS-CSM-USAN    |                                                                                | V     | 70-54-91-54-69-70-70                      | 6        |   |  |
| E.   | ASHVS/SCV70            |                                                                                | V     |                                           | 6        |   |  |
|      | ASPP                   | Association spéléologique du Premier Plateau                                   | V     |                                           | Ø        |   |  |
| •    | ASSC                   | association spéléologique de Saint-Claude                                      | V     |                                           | 6        |   |  |
| m    | ALICANT                |                                                                                | 117   |                                           | R        |   |  |

Attention à respecter certaines règles pour éviter les doublons et autres erreurs :

- Il faut éviter le terme « inter-club » qui n'apporte aucune information et interdit toute statistique par club, dans la mesure où les collectifs évoluent trop vite. En cas d'inter-club, préciser le nom de tous les clubs impliqués en ajoutant une ligne par club.
- Nom ou Sigle : ne pas mettre un nom trop long, comme « Pauwels M (Equipe Spéléo du Centre et de Mons) H », mais uniquement un nom court comme « PAUWELS M. » (en majuscules de préférence), et indiquer le reste dans le champ « Nom complet ».
- Pour éviter de multiplier les explorateurs, privilégier l'utilisation des noms de clubs plutôt que ceux des explorateurs du club, et indiquer les noms dans le descriptif.
- Attention : pour la cohérence de l'ensemble, le sigle doit être écrit sans point entre les lettres (exemple : GSSF et pas G.S.S.F))

Pour chaque explorateur, renseigner les informations suivantes :

| ×           |
|-------------|
|             |
|             |
|             |
|             |
|             |
|             |
|             |
|             |
|             |
| Enregistrer |
|             |

Un nettoyage est en cours pour supprimer les doublons...

# 7.2. Gestion des Fiches Biblio

Permet de gérer la liste des fiches biblio qui sont associées aux cavités (voir § 4.2.9 et § 5.2.9).

 $\label{eq:action} Attention: les Recherches de Fournier sont classées par « Spelunca – Recherches spéléologiques.... » et non « Spelunca n° XX »...$ 

Ajout d'une fiche Biblio : vérifier avant tout que la fiche n'existe pas déjà en faisant une recherche (avec et sans accent s'il y en a).

En cas de doute, il est possible de consulter le cnds (<u>http://catalogue.cnds.ffspeleo.fr/</u>) pour avoir des précisions sur une fiche biblio incomplète (année, série, ...)

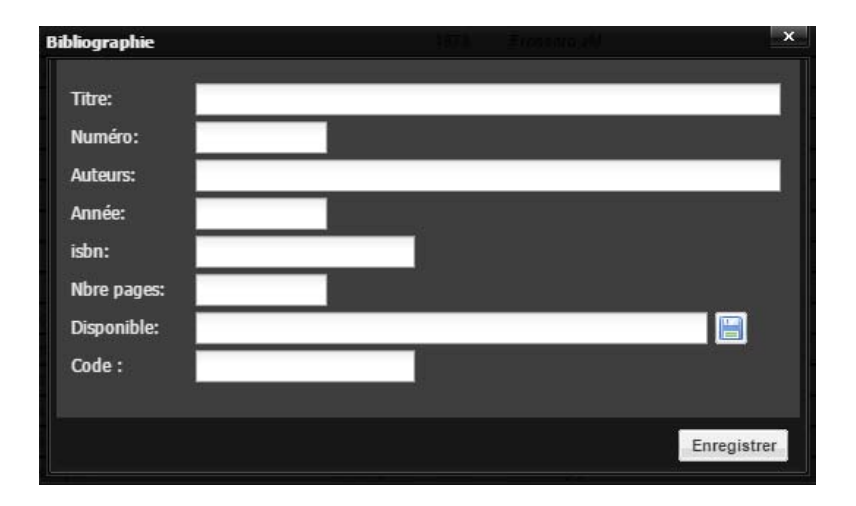

Renseigner ensuite les éléments suivants :

Numéro :

- En cas de série, essayer malgré le fait que le graphique des débits plafonne au débit de crue quinquennale et que vous ne pourrez pas aller sous terre ce WE de conserver une cohérence par rapport aux numéros précédents (n°X, ou 19XX-n°X, etc.)

Disponibilité :

- Indiquer comment se procurer le document (s'il est encore disponible à la vente). Sinon indiquer le lieu où il peut être lu. Pour un document disponible sur internet, mettre l'adresse du lien.
- Il est également possible télécharger le document dans BaseKarst (cliquer sur la disquette à droite).
- Pour un site internet ou blog, mettre l'url de la <u>page d'accueil</u> dans disponibilité (l'url de la page concernant la cavité sera indiquée dans le champ « page » de l'onglet biblio de chaque fiche)

#### 7.3. Liste des réseaux

Voir tout d'abord le rappel sur la notion de réseau mentionnée au § 5.2.1, ici.

À partir du menu situé en bas de la liste, on accède aux trois menus de gestion des réseaux :

Voir fiche réseau Modifier un réseau Ajouter un nouveau réseau

| Liste des réseaux                    |                 | ×           |
|--------------------------------------|-----------------|-------------|
| Nom du réseau                        | Développement   | Dénivellé   |
| Gouffre de la Rifougnotte            | 4531            | 56          |
| Grotte des Faux Monnayeurs           | 1610            | 55          |
| Grotte-mine de la Barme 10-11        | 27              | 6           |
| Grotte-mine de la Barme 12-13-14     | 27              | 6           |
| Réseau "Chez les Veuves"             | 270             | 81          |
| Réseau d'En Versenne                 | 9000            | 88          |
| Réseau de la Baume Archée            | 1130            | 50          |
| Réseau de la Baume du Rocher         | 3663            | 96          |
| Réseau de la Sapoie Amont            | 7400            | 0           |
| Réseau de la Sapoie Aval             | 4520            | 0           |
| Réseau de Sombremon                  | 300             | 105         |
|                                      |                 | _           |
| Voir fiche réseau Modifier un réseau | Ajouter un nouv | /eau réseau |

#### 7.3.1. Voir fiche réseau

C'est l'équivalent de la fiche cavité mais pour le réseau.

On y voit le développement et dénivelé : du réseau, le plan : du réseau, et la liste des entrées du réseau.

En cliquant sur une entrée du réseau, on ouvre la cavité correspondante.

La liste des entrées se met à jour automatiquement lorsqu'on relie une cavité au réseau à partir de sa fiche.

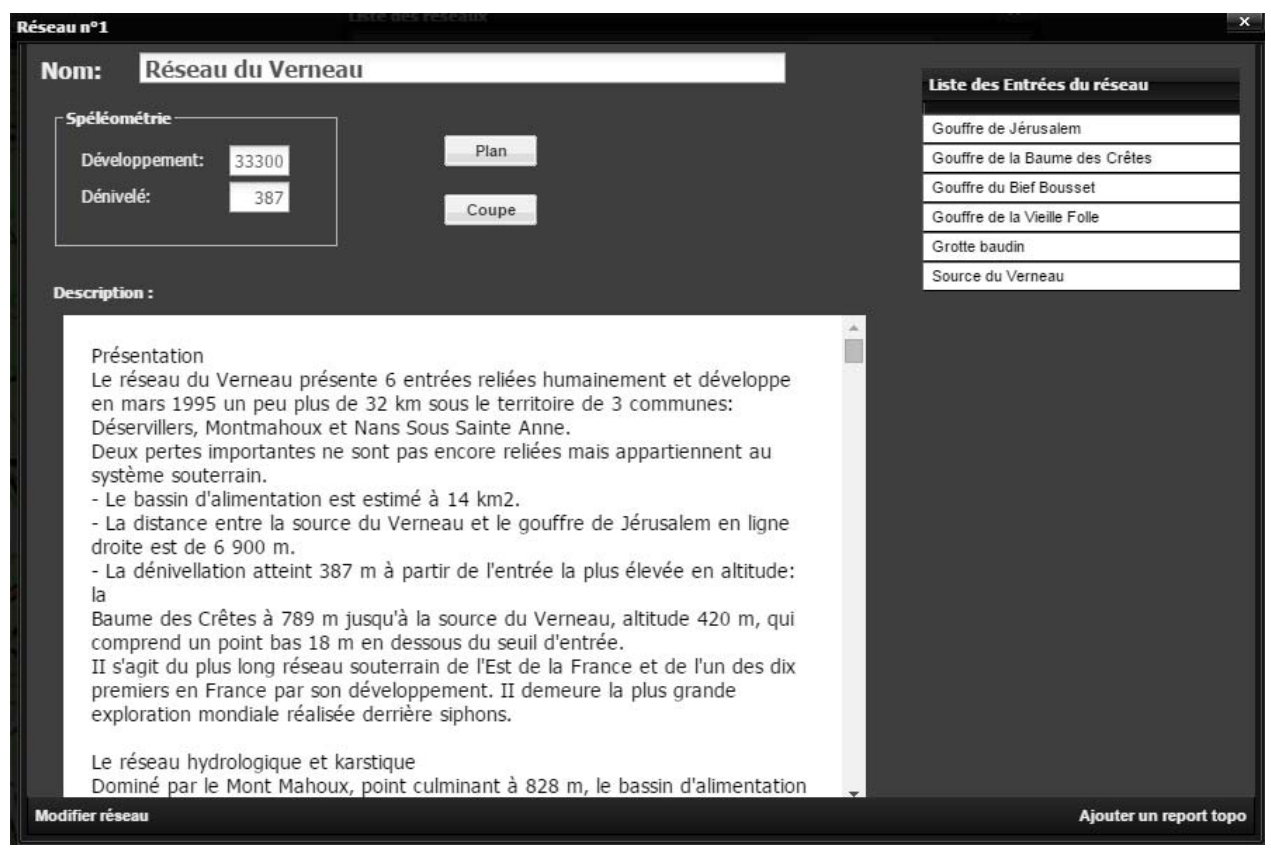

#### 7.3.2. Modifier un réseau

Le mode modification de la fiche à laquelle on accède en lecture seule avec le menu « Voir fiche réseau ».

Aussi accessible à partir du mode lecture à l'aide du menu situé en bas à gauche de la fiche.

#### 7.3.3. Ajouter un réseau

Permet de créer un nouveau réseau, et ensuite d'y attacher les cavités à partir de leurs fiches respectives. Les champs disponibles sont l'ajout de Plan et Coupe (du réseau complet) ainsi qu'un descriptif.

| Nouvelle fiche Reseau                                       |                                                    |
|-------------------------------------------------------------|----------------------------------------------------|
| Nom:<br>Spéléométrie<br>Développement:<br>Dénivelé:<br>Ajou | Liste des Entrées du réseau<br>ut Plan<br>It Coupe |
| Description :                                               |                                                    |
| B / U   A A   A ₩   E E E   @   E E   D                     |                                                    |
|                                                             | 🔀 Annuler 🔗 Enregistrer                            |
|                                                             |                                                    |

Remarques :

- Le Développement du réseau doit correspondre à la somme des développements des cavités rattachées au réseau
- Le dénivelé du réseau doit être cohérent avec celui des cavités rattachées au réseau.
- Au niveau du descriptif, cavité décrire le réseau dans la fiche réseau et chaque cavité dans leur fiche cavité. Pour savoir où s'arrête la cavité, regarder sous le terrain ou s'arrêtent les pointillés ;-).

# 8. Problème fiche

#### 8.1. Ajouter un problème fiche

Si vous détectez un problème, une incohérence, un doublon, etc., dans une fiche, corrigez-là. En cas de manque d'information ou de doute, le mieux est d'appeler un ami, ce que vous pouvez faire en cliquant là :

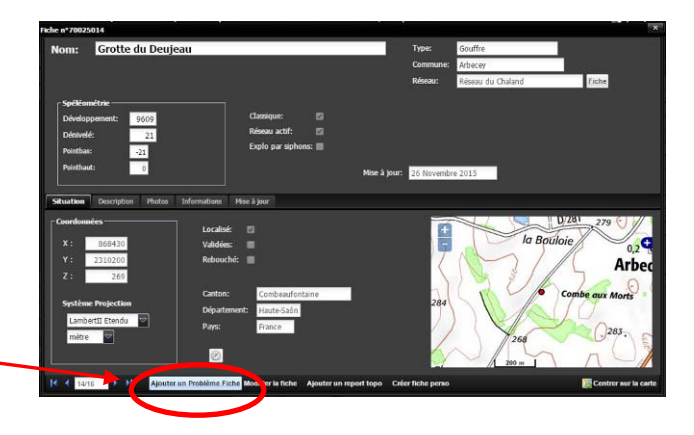

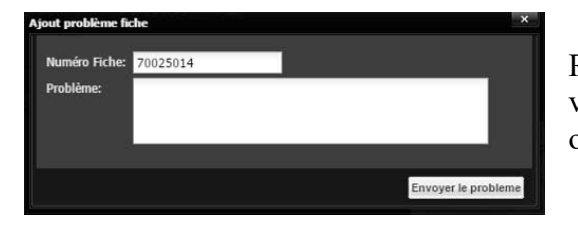

Reporter alors le problème dans le champ libre ci-contre, puis valider le problème en cliquant sur « Envoyer le problème » ou annuler en cliquant sur la croix.

La fiche qui vient d'être créée sera accessible aux autres contributeurs depuis le menu principal « Problème Fiche », avec un peu de chance votre problème sera résolu rapidement 🙂...

# Probleme False modifier unit Span 2 (and a span 2 (and a span 2

8.2. <u>Gestion des fiches à problème</u>

Il est intéressant de trier par commune ou membre par exemple.

Possibilité de ne sélectionner les colonnes à l'affichage, et surtout de faire un filtre par nom, commune, ou problème fiche avec ou sans solution :

C'est là que sont regroupés les problèmes fiches, sous forme d'une liste dont toutes les colonnes peuvent faire l'objet de tris d'hiver (comme d'été) : croissant, décroissant.

| <ul> <li>Commune</li> </ul> | Problème              |
|-----------------------------|-----------------------|
| 😾 Tri croissant             | gouffre ou émergend   |
| 7 Tri décroissant           | les photos ajoutés pa |
|                             | Après modifications   |
| Colonnes >                  | 🛪 Num                 |
| ° 1 Bretonvillers           | -                     |
| Soye                        | × Nom                 |
| Le-Gratteris                | × Commune             |
| Abbévillers                 |                       |
| Gennes                      | Problème              |
| Mont-de-Vougney             | × Membre              |
| Thoraise                    | Solution              |

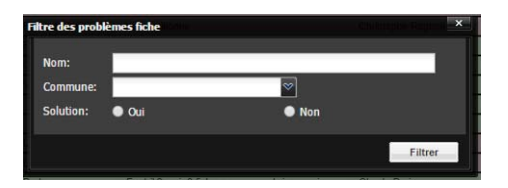

Le code couleur est simplissime mais efficace : en vert les fiches dont le problème a été résolu, en rouge celles en attente.

Pour plus de détails sur une fiche, cliquer sur le + à gauche fait apparaître l'énoncé complet du problème et cliquer sur cet énoncé pour soit modifier la ligne si le problème est résolu, ou accéder à la fiche à l'aide des deux boutons "modifier une ligne" et "Ouvrir la fiche" en haut à droite de la liste :

| Numéro Fiche: | 4018                                                                                                    |
|---------------|----------------------------------------------------------------------------------------------------|
| Problème:     | J'ai eu une erreur "champ invalide" : J'ai noté que c'est lié à<br>l'action de cocher la case "exploration en cours" si cela peut<br>donner une piste. |
| Solution:     |                                                                                                    |
| Supprimer :   |                                                                                                    |

# 9. <u>Suivi Appli</u>

# 9.1. Aperçu

Permet de collecter les défauts, les besoins et les idées nécessaires à l'évolution de BaseKarst.

| 🥑 Base           | e Karst - Mozilla Fi       | refox                                             |                         |                       |                                                  |                       |                                                                     |
|------------------|----------------------------|---------------------------------------------------|-------------------------|-----------------------|--------------------------------------------------|-----------------------|---------------------------------------------------------------------|
| Eichier          | Éditio <u>n A</u> ffichage | Historique Marque-pages Outils ?                  |                         |                       |                                                  |                       |                                                                     |
| 🔞 Dr. J          | ekyll et Mr. Hyde - film 1 | 94 × 빈 De calcaires en marbres, les filo          | × 🔠 Photos - Google+    | × []                  | La plaquette de présentation du $	imes    angle$ | Base Karst            | × 🗍 Je veux m'inscrire en tant que b × 🕂                            |
| ( 🗲 ) 🕯          | 🛙 🔪 🛞 basekarst.gipe       | k.fr                                              |                         |                       | 😭 🗸 C                                            | 🔻 🙁 - accès wifi grat | uit 🔎 🖡 🏠 🗕                                                         |
| 🔎 Les p          | olus visités 🛄 Débuter     | avec Firefox 🗍 Collège Simone Signoret 🗍 G        | ialerie de composant [] | Hotmail 🔞 Pathé Belfo | ort (Le Ciné 🌄 Sites suggérés 🗍 Voila            | ( ) Wanadoo           |                                                                     |
| Ajouter          | une nouvelle fiche         | Gerson des stes Problème Fiche Sta                | atistiques   Membres    |                       |                                                  |                       | 🚼   Stephane Guignard BaseKarst V1                                  |
| Accueil          | Carte Recherch             | e Suivi appli                                     |                         |                       |                                                  |                       |                                                                     |
|                  |                            |                                                   |                         |                       |                                                  |                       | Evolution de l'application BaseKarst                                |
| ajoute           | r une remarque             |                                                   |                         |                       |                                                  | modifier une remarque | <b>~</b>                                                            |
| Nu               | т Туре                     | description                                       | Membre                  | Date soumission       | Correction                                       | Date correction       | BaseKarst v1.00 :                                                   |
| <b>H</b> 57      | ajout fonction             | Comment supprimer une fiche biblio entrée pa      | Stephane Guignard       | 03 Mars 2014          |                                                  | ^                     | t bigut gostion dos sinhons                                         |
| <b>E</b> 56      | ajout fonction             | Peut-on rechercher les trous par biblio ? Ex:     | Stephane Guignard       | 03 Mars 2014          |                                                  |                       | * Quelques corrections mineurs                                      |
| <b>H</b> 55      | ajout fonction             | ça serait pas intéressant quand on fait des r     | Stephane Guignard       | 03 Mars 2014          |                                                  |                       |                                                                     |
| <b>H</b> 54      | ajout fonction             | tri spécial siphons pour pouvoir par ex. trier t  | Stephane Guignard       | 03 Mars 2014          |                                                  |                       | BaseVarst VO 97 ·                                                   |
| <b>H</b> 53      | bug                        | lors d'un ajout de topo, au moment de valider l   | Romain Lepage (GSD)     | 02 Mars 2014          |                                                  |                       |                                                                     |
| <b>H</b> 52      | défaut d'affichage         | dans l'onglet "mise à jour", faute de frappe su   | Romain Lepage (GSD)     | 01 Mars 2014          |                                                  |                       | * Ajout choix des couches                                           |
| <b>H</b> 49      | bug                        | Fiche 125007 s'affiche impénétrable sur cart      | Jean-Pierre Villegas    | 27 Novembre 2013      | Il ne s'agit pas d'un bug mais d'un probl        | 04 Décembre 2013      |                                                                     |
| H 48             | ajout fonction             | Dans les résultats de recherche par commun        | Jean-Pierre Villegas    | 22 Novembre 2013      |                                                  |                       | BaseKarst v0.95 :                                                   |
| ± 47             | ajout fonction             | Comment distingue t'on archéo, paléo et histoi    | Jean-Pierre Villegas    | 22 Novembre 2013      |                                                  |                       |                                                                     |
| 46               | défaut d'affichage         | Dans la description, la gestion des alignement    | Jérôme Gayet            | 10 Novembre 2013      |                                                  |                       | * Limite taille fichier topo 1M<br>* Obligation de mettre explorate |
| + 45             | défaut d'affichage         | Est-il possible d'ajouter plusieurs topo ? Exem   | Olivier Gallois         | 18 Octobre 2013       | voir num 22                                      | 23 Octobre 2013       | * Enregistrement des stats tous                                     |
| 44               | defaut d'affichage         | L'escarpolette Nº11 date de 1994. Merci de c      | Olivier Gallois         | 18 Octobre 2013       | Effectue via la gestion des listes               | 19 Octobre 2013       | * Dans la liste des documents, «                                    |
| ± 43             | detaut dratticnage         | L'escarpolette N°10 date de 1991, merci de c      | Olivier Gallois         | 18 Octobre 2013       | Corrige via la gestion des listes                | 19 Octobre 2013       | * Ajout control zoom et deplacer<br>* Ajout bouton pour enregistrer |
| 42               | ajout fonction             | De viens de chercher le n° de tel de Benoit da    | Jean-Perre Villegas     | 17 Octobre 2013       |                                                  | 29 Octobre 2013       |                                                                     |
|                  | ajour ronction             | Les champs de l'opgiet "explorateur" humant       | Olivier Gellois         | 19 Octobre 2013       | non on entend par restriction diacce             | 13 Octobre 2013       | BaseVerst v0 03 .                                                   |
| <b>1 1 1 1 1</b> | déteut d'attichage         | Erreur enpée escernolettes dens la biblio : Es    | Olivier Gallois         | 10 Octobre 2013       | tu neuv corriger toi même : gestion hibli        | 11 Octobre 2013       |                                                                     |
| H 38             | défaut d'affichage         | si on change un trou de commune narce que         | Romain Lenage           | 08 Octobre 2013       | on gerde le numéro, sinon c'est le hord          | 13 Octobre 2013       | * Affichage photo entrée dans le                                    |
| H 37             | bug                        | Problème de concordance entre lettres tanée       | Romain Lepage           | 08 Octobre 2013       | c'est du au pré-choix automatique : tan          | 13 Octobre 2013       | * Amélioration des types de mise<br>* Limite teille tono 1Mo        |
| H 36             | bug                        | En recherche, les gouffres de la Colombière       | Jean-Pierre Villegas    | 07 Octobre 2013       | C'est pormal ils sont sur Passofontain           | 08 Octobre 2013       | himite cullic copo ino                                              |
| H 35             | aiout fonction             | Quand on aura discuté, ce serait bien d'avoir     | Jean-Pierre Villegas    | 07 Octobre 2013       | Dans problème fiche, il y a possibilité d'       | 13 Octobre 2013       |                                                                     |
| <b>H</b> 34      | défaut d'affichage         | Je trouve régulièrement une biblio absente du     | Jérôme Gavet            | 03 Octobre 2013       | Je pense que c'est "cavernes" le bulleti         | 08 Octobre 2013       | BaseKarst VU.92 :                                                   |
| H 33             | bug                        | spelunca nº3 1968 est référencé 2 fois dans       | Romain Lepage           | 24 Septembre 2013     | doublon supprimé                                 | 25 Septembre 2013     | * Ajout gestion groupe de membre                                    |
| <b>H</b> 32      | bug                        | bug d'Olivier ! A supprimer la biblio "manuscrit  | Olivier Gallois         | 18 Septembre 2013     | supprimé                                         | 23 Septembre 2013     |                                                                     |
| ₩ 29             | défaut d'affichage         | Super d'avoir rentré déjà toute la bibliographi   | Olivier Gallois         | 18 Septembre 2013     | ok V0.5                                          | 23 Septembre 2013     | BaseKarst v0.91 :                                                   |
| ₩ 27             | défaut d'affichage         | Détail : plongée s'écrit avec un e je pense (on   | Olivier Gallois         | 18 Septembre 2013     | corrigé                                          | 22 Septembre 2013     |                                                                     |
| ₩ 26             | bug                        | source de la varde (commune de burgille) Ap       | Romain Lepage           | 17 Septembre 2013     | j'ai ajouté une croix pour fermer à voir         | 23 Septembre 2013     | * Gestion bouton plein ecran (pa                                    |
| ₩ 25             | défaut d'affichage         | Chazoy n'est pas une commune à part entièr        | Romain Lepage           | 17 Septembre 2013     | supprimer                                        | 02 Novembre 2013      |                                                                     |
| <b>H</b> 23      | ajout fonction             | Dans l'onglet "biblio" est-il possible de remplir | Olivier Gallois         | 15 Septembre 2013     | gestion via la liste biblio                      | 29 Octobre 2013       | BaseKarst v0.90 :                                                   |
| ₩ 22             | ajout fonction             | 575002 Ce serait bien de pouvoir enregistrer      | Jean-Pierre Villegas    | 14 Septembre 2013     | non car 234 ? , il y a 2 possibilités :          | 14 Septembre 2013     | * mise à jour des modes de conne                                    |
| III 21           | ajout fonction             | On pourrait avoir un onglet "modifier" pour la    | Emilie Castang          | 11 Septembre 2013     |                                                  |                       | * mise à jour de la page accuei.                                    |
| <b>H</b> 20      | ajout fonction             | On gère comment les cheminées ? Page 137          | Emilie Castang          | 09 Septembre 2013     | c'est un gouffre                                 | 11 Septembre 2013     |                                                                     |
| 🗷 19             | bug                        | Fiche 338003 Quand j'ajoute un nom avec de        | Emilie Castang          | 08 Septembre 2013     | corrigé V0.42                                    | 11 Septembre 2013     | ×                                                                   |
| basekars         | t.gipek.fr/#               | Cat il uses ille de secles en de matter allum e   | Ofician Maria a         | OT Centerships 204.0  | ala di                                           | 05 January 2014       |                                                                     |

# 9.2. Utilisation

Cliquer sur « Ajouter une remarque », choisir le type « ajout d'une fonction », « défaut d'affichage » ou « bug », taper la description et « Envoyer » !

Rem : il n'est pas possible de supprimer lorsque soumis.

Le webmestre vous répondra supersoniquement ;-) !

Trombinoscope des membres

Liste des membres

Modifier ma fiche

Gérer mon groupe Mise à jour MobileKarst

Membres -

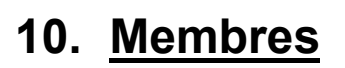

L'accès s'effectue à partir du menu d'accueil (voir § 1).

#### 10.1. Liste des membres

| Nom        | Prénom   | Club                     | Туре         | Fonction             | Inscription    |
|------------|----------|--------------------------|--------------|----------------------|----------------|
| Barth      | Agnès    | GCPM                     | Contributeur |                      | Janvier 2014   |
| Bonansea   | Jacky    | GCPM                     | Contributeur |                      | Mars 2016      |
| Bonnefoi   | Fréderic | G S LES NYCTALOPITHEQUES | Contributeur |                      | Février 2014   |
| Bourgoin   | Pierre   | G S DU DOUBS             | Contributeur |                      | Octobre 2013   |
| Brabant    | Lionel   | G S DES SPITEURS FOUS    | Contributeur |                      | Décembre 2013  |
| Brun       | Rolland  | ASDC                     | Contributeur |                      | Septembre 2013 |
| Castang    | Emilie   | G S DES SPITEURS FOUS    | Contributeur | Responsable boutique | Juin 2013      |
| Chorvot    | Gérard   | INDIVIDUEL DOUBS         | Contributeur | Secrétaire adjoint   | Juin 2013      |
| Decreuse   | Benoit   | GCPM                     | Contributeur | Trésorier            | Juin 2013      |
| Decreuse   | Guy      | GCPM                     | Contributeur |                      | Février 2014   |
| Demontrond | Lionel   | GSFS                     | Contributeur |                      | Juin 2014      |

En cliquant sur les croix de gauche, on accède aux détails de chaque membre (et même sa photo).

Il faudra juste ajouter une fonction pour composer directement le numéro de téléphone du membre à partir du PC, et qu'en cliquant sur son adresse on puisse avoir l'itinéraire pour aller chez lui prendre l'apéro en revenant d'avoir re-pointé tous ces trous sur sa tablette, et ça sera parfait ;-)

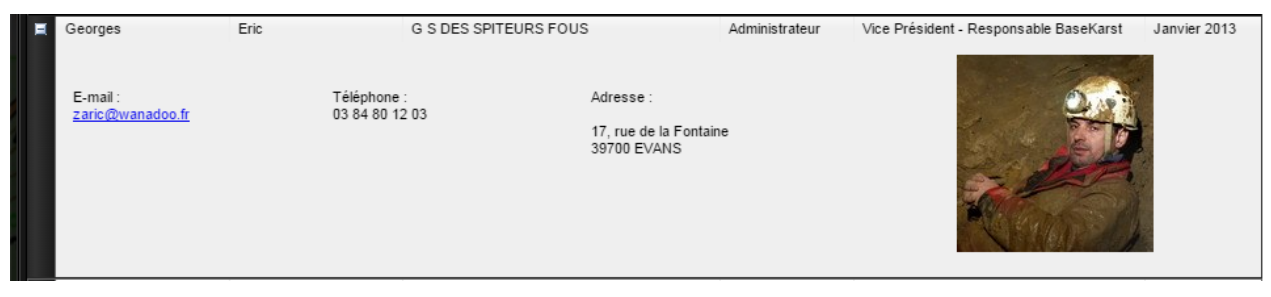

# 10.2. Trombinoscope des membres

Pour pouvoir éditer un calendrier de l'avant avec la tronche de tous les contributeurs :

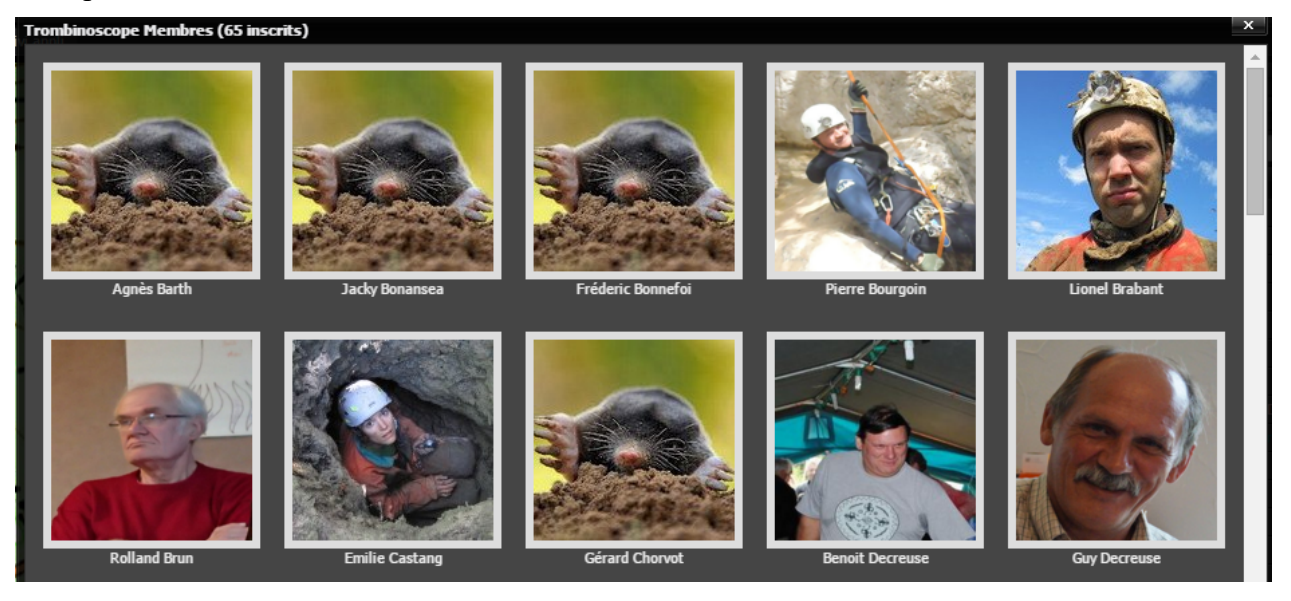

#### 10.3. Modifier ma fiche

Renseigner tout ce qui va bien... et ne pas oublier de mettre sa photo pour faire diminuer le nombre de taupe du paragraphe précédent. Non il n'y aura pas de copie d'écran <sup>(2)</sup>.

#### 10.4. Gérer mon groupe

Les membres d'un même groupe ont accès aux mêmes cavités perso.

Ajouter un membre permet d'inviter un collègue... sachant qu'un contributeur ne peut être membre de plusieurs groupes à la fois.

« Quitter le groupe » permet donc de corriger le tir quand nécessaire.

#### 10.5. Mise à jour mobilekarst

Fonction utile depuis la tablette, si vous l'essayez depuis un ordi ça donne ça :

| basekarst.gipek.fr indique : | ×  | : |
|------------------------------|----|---|
| Mise à jour impossible       |    |   |
| [                            | ок |   |

Comme ça on est tranquille !

# 11. Statistiques

Classement sur le département du Doubs, Haute-Saône et Territoire de Belfort des cavités par développement

Ça évolue, mais en mars 2016, voilà ce que ça donnait :

| Statistiques BaseKarst                                                     | ×                                                                            |
|----------------------------------------------------------------------------|------------------------------------------------------------------------------|
|                                                                            |                                                                              |
| Nombre de Cavités: 7445                                                    | Types de Cavité                                                              |
| Développement Maximum: 33300 mètres                                        |                                                                              |
| Dénivelé Maximum: 387 mètres                                               |                                                                              |
| Développement Total: 475 kilomètres                                        |                                                                              |
| Classement des cavités par Développement                                   |                                                                              |
| Classement des cavités par Dénivelé<br>Développement supérieur à 1000m: 94 |                                                                              |
| Développement supérieur à 500m: 158                                        | Gouffre Grotte Parte impénétrable                                            |
| Développement supérieur à 100m: 453                                        | Perte pénétrable Emergence impénétrable<br>Emergence pénétrable Impénétrable |
| Dénivelé supérieur à 100m: 69                                              | 🦰 Cavité anthropique 📕 Inversac                                              |
| Dénivelé supérieur à 50m: 206                                              |                                                                              |
| Dénivelé supérieur à 20m: 695                                              |                                                                              |
|                                                                            |                                                                              |
|                                                                            |                                                                              |
|                                                                            |                                                                              |

Par département, il est ensuite possible d'avoir le classement des cavités par développement ou dénivelé, et d'accéder directement aux fiches cavités.

Remarque : le bouton « Statistiques » de l'écran d'accueil ouvre la page des statistiques du Doubs, pour accéder aux statistiques globales et à celles des autres départements, aller dans le menu « Statistiques » des fonctions avancées de l'écran d'accueil.

# 12. Mobile Karst sur tablette

# 12.1. Préliminaire

Le logiciel MobileKarst sur tablette se comporte de façon générale comme le site de Basekarst. Sa fonction essentielle est de pouvoir se positionner en temps réel sur le terrain en suivant sa position sur la carte de MobileKarst grâce au GPS de la tablette. Il est ainsi possible d'acquérir des données GPS et ensuite de les rattacher à des cavités perso en les synchronisant avec la Basekarst, puis d'effectuer des mises à jour des fiches de la base.

Les fonctionnalités de MobileKarst sont toutefois légèrement réduites par rapport à celles de Basekarst, pour éviter un temps de synchronisation trop long, et aussi parce que Basekarst a continué d'évoluer depuis la création de MobileKarst :

Carte :

- les outils « Profil » et « Choix de couche » ne sont pas disponibles
- les couches sont donc limitées à « Carte IGN », « Photo aérienne » et « Carte Géologique »
- la couche « Phénomènes karstiques » n'est donc pas accessibles depuis la tablette

Fiches cavité :

- dans l'onglet description, l'accès aux topos (plan ou coupe) n'est pas disponible
- dans l'onglet Photos, on voit s'il existe des photos pour la cavité, mais elles ne sont pas visibles
- dans l'onglet Documents, les documents ne sont pas accessibles

Cavités perso :

- la saisie automatique de l'altitude avec la case MNT Ign n'est pas possible

Gestion des listes :

- seule la consultation est possible, toute modification doit se faire sur Basekarst uniquement.

Les onglets « Membres » ou « Suivi appli » n'existent pas, il faudra attendre d'être de retour sur Basekarst pour voir la tronche d'un membre ou signaler un problème. De même, l'ajout d'une nouvelle fiche ou un nouveau phénomène sur la Basekarst ne peut se faire que depuis Basekarst et non depuis MobileKarst, il faut d'abord synchroniser la tablette et effectuer la mise à jour (pour les fiches cavités) ou créer le phénomène à partir d'un point perso.

# 12.2. Acquisition des coordonnées GPS des phénomènes karstiques

#### 12.2.1. A la maison, mise à jour de MobileKarst :

A partir de la tablette : se connecter sur BaseKarst via le navigateur internet (Firefox), il faut du wifi. Entrer son identifiant et son mot de passe.

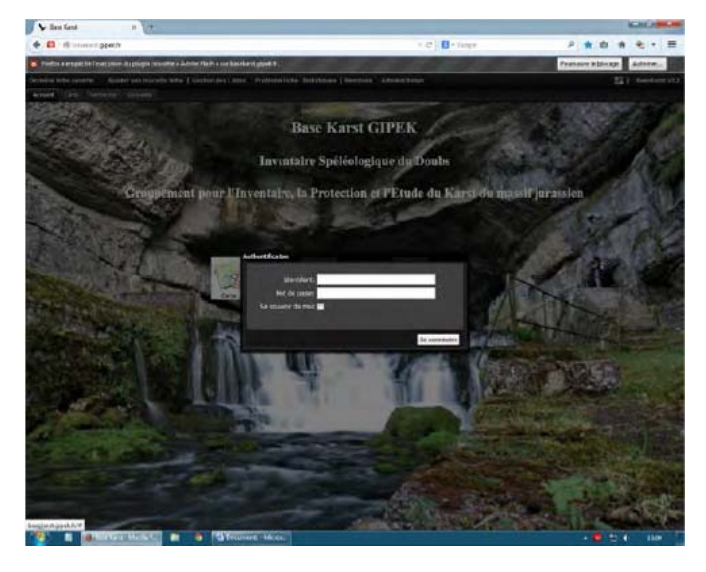

Cliquer ensuite sur l'onglet 'membre' puis sur 'mise à jour MobileKarst'

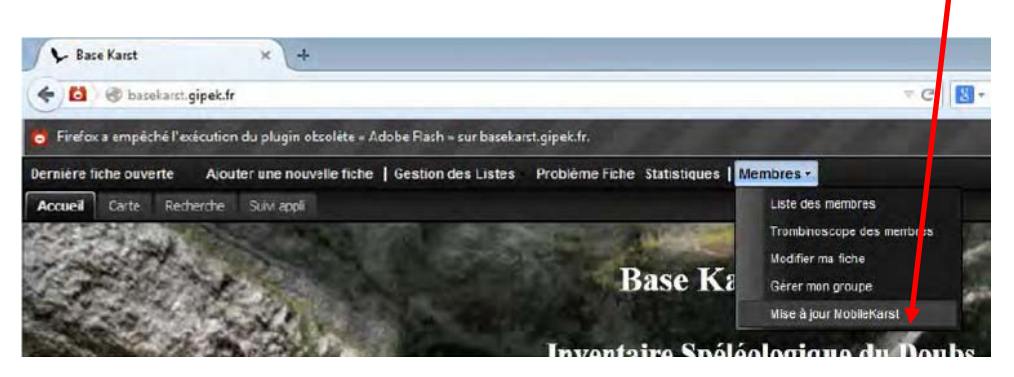

L'opération peut être plus au moins longue suivant la connexion internet. Le message 'MobileKarst a été mis à jour' doit apparaître.

MobileKarst est à présent à jour avec tous les derniers phénomènes karstiques de la base commune ainsi que tous les phénomènes 'cavité perso' des membres du groupe. Fermer BaseKarst.

#### 12.2.2. Sur le terrain : vérification de la position d'un phénomène déjà répertorié.

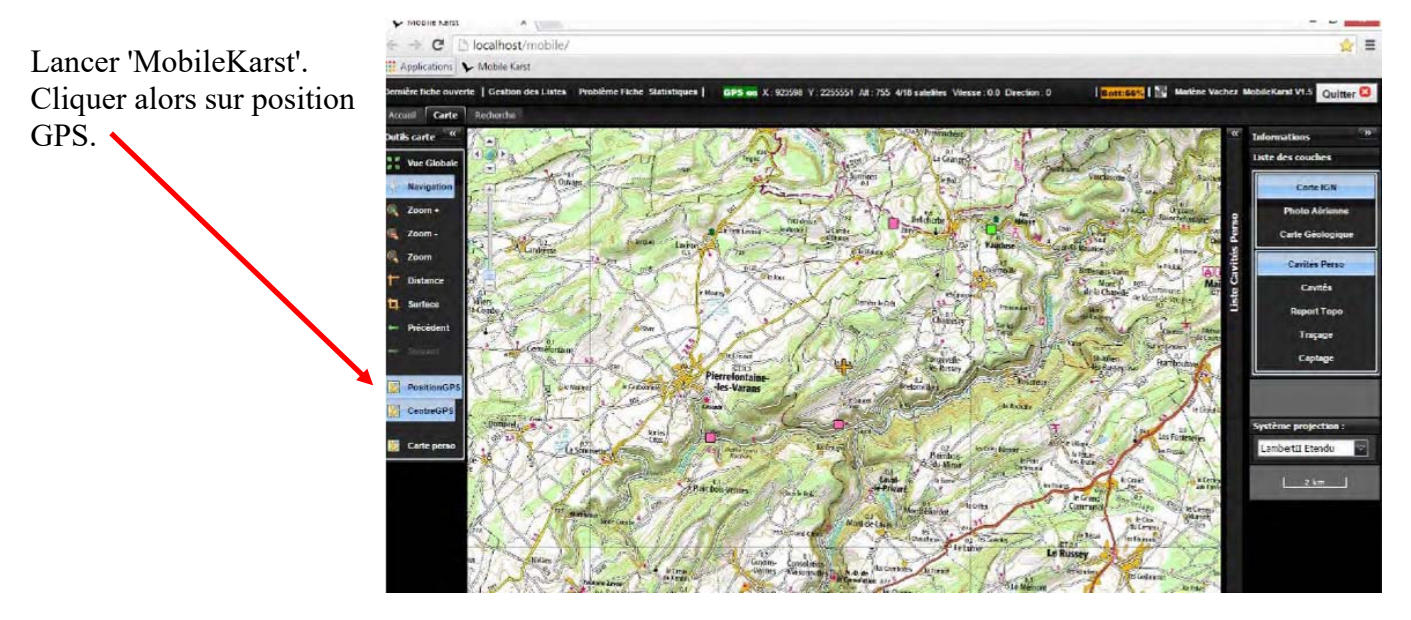

Lorsque le signal GPS est reçu le message GPS ON en vert apparaît en haut de l'écran (il vaut mieux attendre 5 minutes avec le GPS ON avant de prendre des mesures).

Se rendre devant le phénomène karstique à positionner. Ouvrir la fiche de la cavité à vérifier et cliquer sur 'créer fiche perso'.

Une copie de la fiche va ainsi être crée dans l'espace cavité perso.

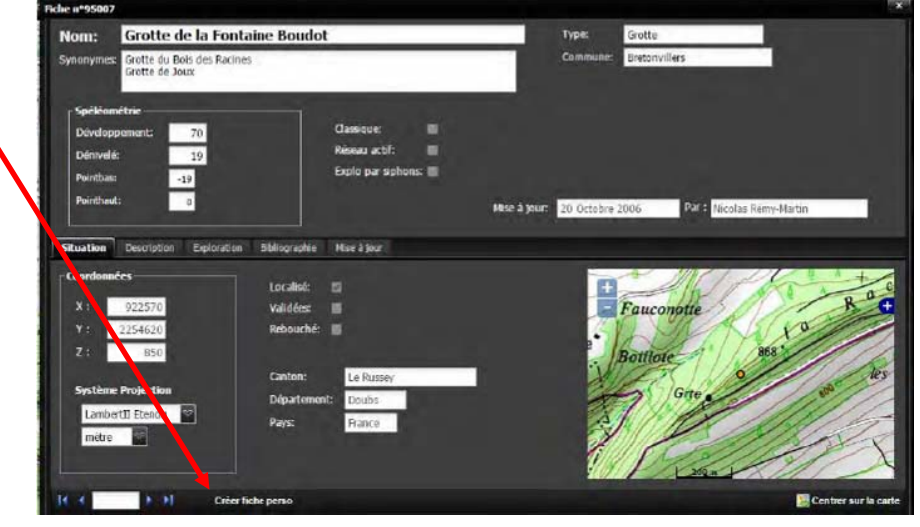

Dans l'onglet catégorie choisir 'correction coordonnées', dans précision coordonnées choisir 'approximative'. Enregistrer la fiche.

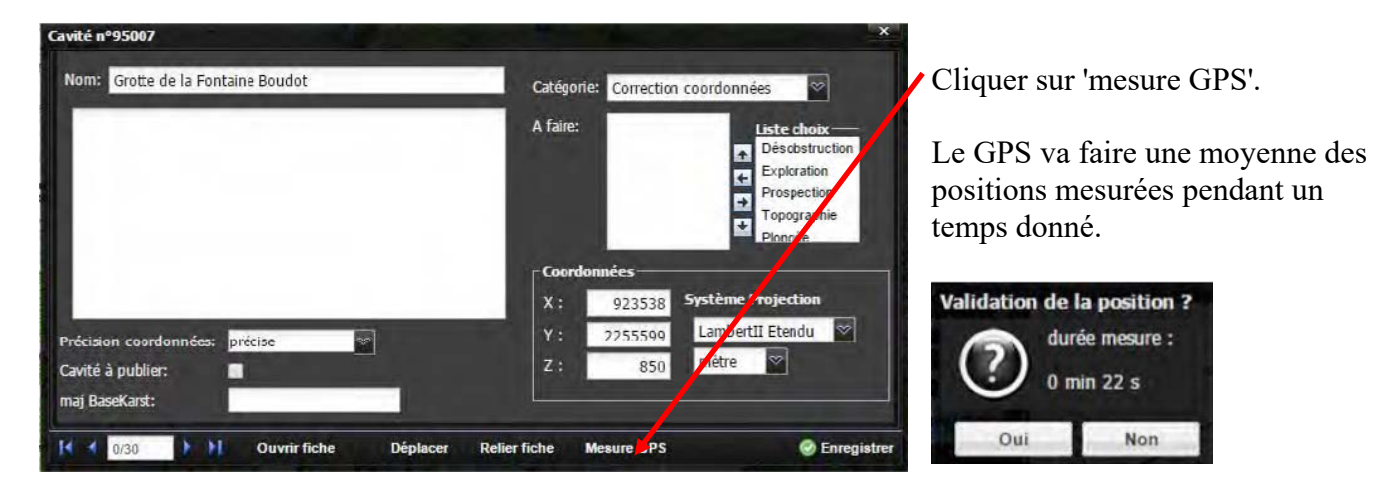

Vérifier la cohérence des points mesurés. S'il y a trop de dispersion, votre mesure peut ne pas être très précise.

Au bout de plusieurs minutes (plus c'est long plus c'est bon !) cliquer sur 'OUI'. Les coordonnées sont alors automatiquement enregistrées dans la fiche perso.

Attention l'altitude n'est pas reportée, il faut la renseigner manuellement. Se méfier de l'altitude donnée par le GPS, le mieux est de vérifier avec les courbes de niveaux de la carte IGN ou d'utiliser la fonction MNT Ign une fois sur Basekarst.

Enregistrer la fiche perso.

On doit visualiser le nouveau point en cliquant sur 'cacher terminé' puis sur 'afficher terminé' dans l'onglet 'cavité perso'.

#### Alternative :

Lorsqu'on n'arrive pas à créer une fiche perso sur le terrain (trop d'humidité, stylet ou spéléo dysfonctionnant...), pas de panique, la Mobilekarst a tout prévu ! Si le stylet n'arrive pas à détecter une cavité, il permet en général de créer un point GPS (fonction accessible en bas du panneau « Liste Cavités perso », à la place de la fonction « Créer cavité perso ». Utiliser cette fonction, qui commence directement une mesure GPS puis vous demande de renseigner les autres éléments de la fiche perso. De retour à la maison, vous pourrez la rattacher depuis Basekarst à sa propre (enfin pas toujours) cavité, grâce à la fonction « Relier fiche » (voir § 2.5).

#### 12.2.3. De retour à la maison : mise à jour de Basekarst

Mettre à jour Basekarst et Mobilekarst, procédé comme au paragraphe 12.2.1.

Cliquer sur 'afficher terminé' dans l'onglet 'cavité perso'. Ouvrir alors la fiche de la cavité perso précédemment créée.

| vité n°95007                      |                                       |
|-----------------------------------|---------------------------------------|
| Nom: Grotte de la Fontaine Boudot | Catégorie: Correction coordonnées     |
|                                   | A fare:                               |
|                                   | Désobstruction                        |
|                                   | Exploration Prospection               |
|                                   | Topographie                           |
|                                   | Coordonnées                           |
|                                   | X : 923560 Système Projection         |
| récision coordonnées: précise     | Y: 2255572 LambertII Etendu 🗹         |
| avté à publier: 🔲                 | Z: 850 mètre 🗹                        |
| naj BaseKarst:                    |                                       |
| 0/31 Duvrir fiche Suppri          | ner Déplacer MAJ BaseKarst 🧔 Enregist |

Cliquer alors sur 'MAJ BaseKarst'. La fiche BaseKarst (pas perso) s'ouvre en mode modification. Les coordonnées sont mises à jour automatiquement.

Vérifier la fiche puis valider. Le phénomène est alors déplacé aux nouvelles coordonnées. Attention de bien vérifier les nouvelles données de la fiche.

Supprimer ensuite la cavité perso, en ouvrant la fiche perso puis en cliquant sur 'supprimer'.

Refaire une nouvelle mise à jour de la tablette après avoir supprimé cette cavité perso.

# 12.3. Article JPV

Fragilité, fiabilité, les problèmes de tablettes sont nombreux, et les résultats pour la base ne sont pas aujourd'hui à la hauteur de nos espoirs. Nous attendions beaucoup plus de vérification de coordonnées et de mise à jour. Cela n'est pas vrai pour les quelques uns qui en maitrisent l'usage et investissent le travail de vérification et de validation. Les pannes fréquentes sont certainement une des causes. Voici quelques trucs de "dépannages" qui éviteront un échec lors d'une sortie terrain.

 1 Evitez les pannes: Réservez votre tablette à l'usage exclusif Mobilekarst. Ne bricolez pas les paramètres. Refusez les mises à jour. Payez en une à vos enfants. "À utiliser avec modération".

#### 2 Le GPS ne fonctionne plus:

Paramètres → Panneau de configuration. Taper service puis cliquer sur Afficher les services locaux. Sélectionner le dossier: Localizer Bulk 1 Port Service. Redémarrer le service. Si le GPS ne fonctionne pas, recommencer ou c'est autre chose...

#### **3** Le stylet ne fonctionne plus:

Trouvez les doigts les plus fins et la vue la plus efficace autour de vous. Ouvrir "gestionnaire de périphériques"

Déplier "périphériques d'interface utilisateur" : il y a peut être un problème (point d'exclamation jaune pour visualiser) avec "périphérique I2C HID" et

probablement que "stylet HID" n'apparaît pas dans la liste.

Ouvrir donc "périphérique I2C HID" puis sur l'onglet "pilote", désactiver le périphérique. --> OK

Réactiver ensuite le périphérique en répétant ces opérations.

#### 4 Téléchargez et installez TeamVIewerQS\_fr

Un "bon" pourra prendre votre tablette en main à distance.

#### 6 Enrichissez ce document de vos expériences

Vous avez réussi à vous sortir d'une galère, faite en profiter les autres.

11/10/2015 JPV "novice en informatique" d'après des trucs récoltés auprès de Romain et Zaric.

# 12.4. Quelques réglages du GPS

Franson GpsGate v2.6.0.402 doit posséder les paramètres suivant :

#### **Onglet "Input":**

Set input – from where GPS data is received (*non accessible – en grisé*) Com 16

L'écran doit montrer une icône verte et afficher "Running OK! GPS data with valid position".

Advanced (non accessible – en grisé)

Retry connection to input = On Error  $\Box$  Close input when no outputs are opened

 $\square$  Close input when computer hibernates

Use multiple inputs (MUX)

#### **Onglet "Output":**

Active output – to where GPS data is sent -> ne rien faire, sauf si les paramètres ci-dessous n'y sont pas... auquel cas faudra bidouiller, mais là l'appui d'un expert s'impose!

Sélect from list and click "Add" button Block data from output Block data to output Retry creation = On Error / Do not retry

Active output – to where GPS data is sent (*non accessible – en grisé*)

GpsGate Direct GPS in browser Virtual COM1

L'écran doit indiquer en bas de ces 3 éléments : "Running OK!"

#### **Onglet "Advanced":**

Instance Default ☑ Active

#### Options

☑ Start GpsGate after boot

 $\Box$  Share settings for all user accounts

□ Display brighter tray icon

eu ou lien web où l'on peut le t

née de p

Structure simplifiée de BaseKarst

# 13. Divers

ance entre l'entrée et le siphon

entrée et le siph

de la p

non no non uo i ouu

# 13.1. Structure simplifiée de la basekarst

#### 13.2. <u>Définition, taille et résolution des images</u>

Voici quelques notions utiles pour savoir choisir les bons paramètres des topographies et photos :

Toute image (photo ou scan) est définie par 4 paramètres :

- <u>Définition</u> : nombre de pixels de l'image, obtenu en multipliant les dimensions largeur x hauteur exprimées en pixels. Plus une image contient de pixels, plus son poids est élevé. La formule pour les images "true color" est : poids = nombre de pixels / 3 / 1024 / 1000 (exprimé en Mo).
- <u>Résolution</u>: densité de pixels de l'image, en ppp à l'écran (point ou pixel par pouce) et dpi (dot per inch) pour une imprimante. Plus la résolution est importante plus la qualité est importante, dans la limite des capacités de l'œil. En pratique 72dpi sont suffisant à l'écran et 300dpi à l'impression.
- <u>Taille</u> : taille du document une fois imprimé, en cm ou pouces
- <u>Taux de compression</u> : la compression consiste à regrouper des pixels identiques pour diminuer le poids de l'image. Par contre plus on comprime, plus on perd d'informations en décompressant l'image ensuite pour l'afficher car elle s'affichera à la même résolution.

Poids brut d'une photo avant compression :

| Dimensions | 3024 x 4536 pixels    | 3024 x 2016 pixels   | 2048 x 1536 pixels   | 1600 x 1200 pixels   | 1280 x 960 pixels   | 640 x 480 pixels |
|------------|-----------------------|----------------------|----------------------|----------------------|---------------------|------------------|
| Résolution | 14 millions de pixels | 6 millions de pixels | 3 millions de pixels | 2 millions de pixels | 1 million de pixels | 300000 pixels    |
| Poids      | 39,25 Mo              | 17,45 Mo             | 9 Mo                 | 5,5 Mo               | 3,51 Mo             | 0,88 Mo          |

Résolution obtenue en scannant une feuille A4 :

| Qualité (ppp) | 72             | 150                     | 300                     | 600                      | 1200                      |
|---------------|----------------|-------------------------|-------------------------|--------------------------|---------------------------|
| Résolution    | 500 000 pixels | 2 millions de<br>pixels | 9 millions de<br>pixels | 35 millions de<br>pixels | 139 millions de<br>pixels |
| Poids         | 1,5 Mo         | 6 Mo                    | 26 Mo                   | 102 Mo                   | 408 Mo                    |

Une image de 300 x 200 pixels apparaîtra de la même façon à l'écran en 72dpi ou 300dpi. Par contre à l'impression, sa taille sera de 10,6cm x 7,1cm en 72dpi – mais avec une qualité médiocre ; et de 2,5cm x 1,7cm (format timbre-poste) en 300dpi – mais avec une bonne qualité.

La même image dont on fixe la taille à 15 x 10 cm fera en 72dpi 425 x 283 pixels (soit 350Ko) et en 300dpi 1772 x 1181 pixels (soit 5,99Mo).

# 14. Légendes des couches et fonds de carte

#### Agriculture

|          | Blé tendre                           |
|----------|--------------------------------------|
|          | Maïs grain et ensilage               |
|          | Orge                                 |
|          | Autres péréales                      |
| p)       | Colza                                |
|          | Tournesol                            |
|          | Autre oléagineux                     |
|          | Protéagineux                         |
|          | Plantes à fibres                     |
|          | Semences                             |
|          | Gel (Surfaces gelée sans production) |
| 0        | Gel industriel                       |
| <u>.</u> | Autres gels                          |
| (        | Riz                                  |
| 1        | Légumineuses à grains                |
|          | Fourrage                             |
| 1        | Estives landes                       |
|          | Prairies permanentes                 |
|          | Prairies temporaires                 |
|          | Vergers                              |
| 4        | Vignes                               |
|          | Fruit à coque                        |
|          | Oliviers                             |
|          | Autres cultures industrielles        |
| j.       | Légumes-fieurs                       |
|          | Canne à sucre                        |
|          | Arboriculture                        |
| 4        | Divers                               |
|          | Non disponible                       |

#### Inventaire forestier

|  | Futaie de feuillus                        |
|--|-------------------------------------------|
|  | Futaie de conifères                       |
|  | Futaie mixte                              |
|  | Mélange de futaie de feuillus et taillis  |
|  | Mélange de futaie de conifères et taillis |
|  | Taillis                                   |
|  | Forêt ouverte                             |
|  | Lande                                     |
|  | Peupleraie                                |
|  |                                           |

#### Arrêtés de biotope

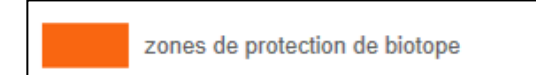

#### **Bâtiments**

| échelles jusqu'à              | 1:30.000                                                                                                   |  |
|-------------------------------|----------------------------------------------------------------------------------------------------|--|
|                               | Bâtiments où se trouvent les services de l'administration municipale,<br>sous-préfectorale ou préfectorale |  |
|                               | Bâtiments réservés à l'exercice d'un culte religieux                                                       |  |
|                               | Bâtiments réservés à la pratique sportive ou tribune de terrain de sport                                   |  |
|                               | Bâtiments à caractère industriel, commercial, agricole ou réservés aux voyageurs                           |  |
|                               | Autres bâtiments                                                                                           |  |
|                               | Réservoirs d'eau (dont châteaux d'eau)                                                                     |  |
|                               | Barrage, Dalle de proctection, Ecluse ou Pont                                                              |  |
|                               | Cimetières                                                                                                 |  |
|                               | Constructions remarquables                                                                                 |  |
| échelles à partir de 1:30.000 |                                                                                                    |  |
|                               | Zones à prédominance d'habitat                                                                             |  |
|                               | Zones industrielles, commerciales, de communication ou de loisirs                                          |  |
|                               |                                                                                                    |  |

#### Hydrographie

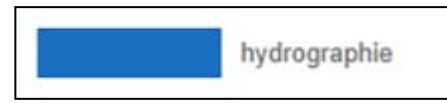

#### Lignes électriques

| Producteur       | de la donnée       | Légende         |
|------------------|--------------------|-----------------|
| échelles jusqu'à | 1:200.000          |                 |
|                  | Postes de tran     | sformation      |
| Tension de       | la ligne électriqu | e en kilo Volts |
|                  | inférieur ou ég    | jal à 150 kv    |
|                  | 225 kv             |                 |
|                  | 400 kv             |                 |
| échelles à parti | r de 1:200.000     |                 |
|                  | Lignes électric    | lues            |
| 9                | Centrale élect     | rique           |

#### Cartes IGN

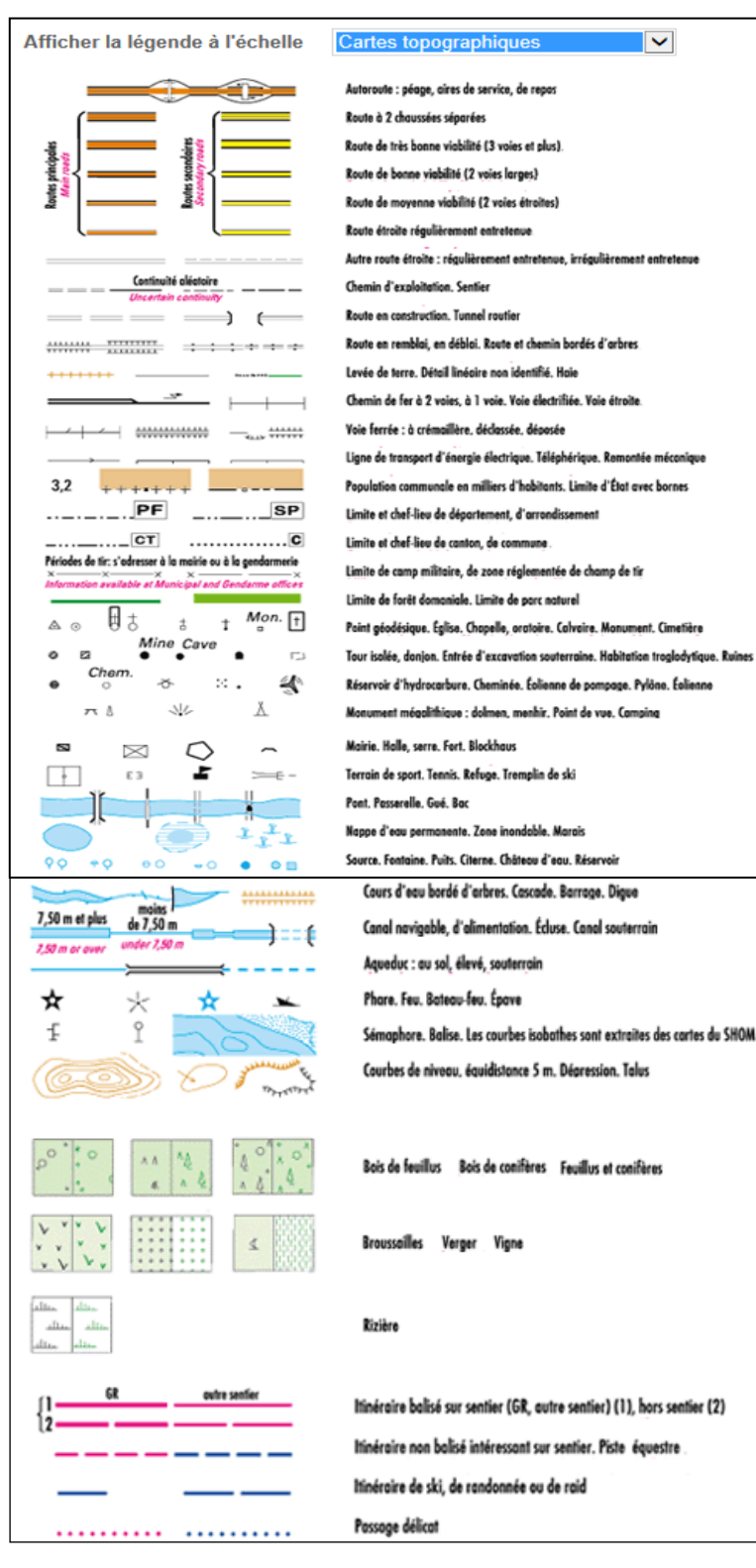

(.../...)

#### Limites administratives

| Commune        |          | Limite matérialisée lorsque la commune<br>appartient à plusieurs cantons |          |  |
|----------------|----------|--------------------------------------------------------------------------|----------|--|
| Canton         |          | Cléguérec                                                                |          |  |
| Arrondissement |          | • Pontivy                                                                | 56       |  |
| Département    |          | VANNES                                                                   | MORBIHAN |  |
| Région         |          | RENNES                                                                   | BRETAGNE |  |
| Frontière      | <u> </u> |                                                                          |          |  |

#### Natura 2000 (Directive Habitat)

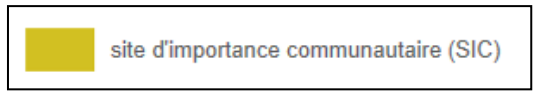

#### Natura 2000 (Directive Oiseaux)

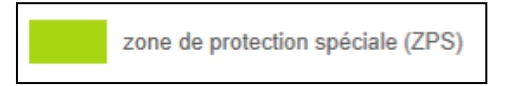

#### Parc naturel régional

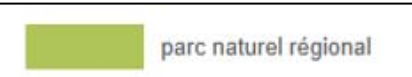

#### Réseau ferroviaire

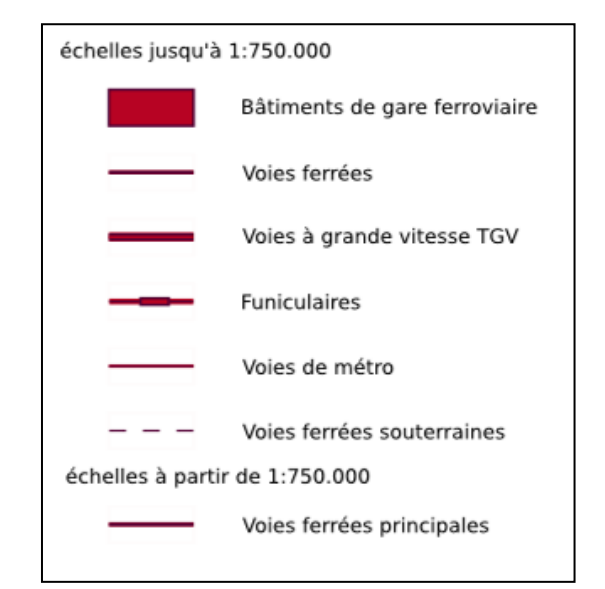

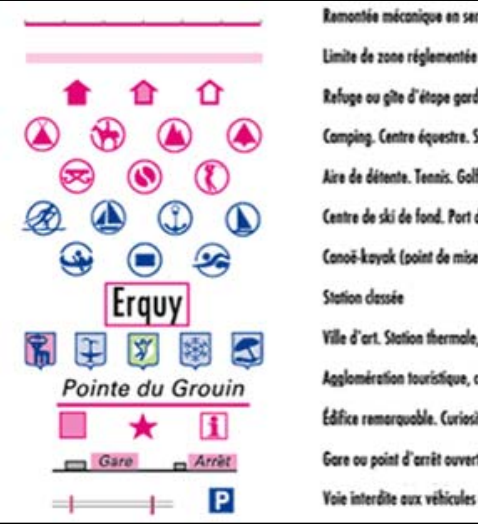

| iontée mécanique en service en été                                         |
|----------------------------------------------------------------------------|
| te de zone réglementée                                                     |
| sge au gite d'étape gardés, non gardés. Abri                               |
| ping. Centre équestre. Site d'escalade équipé. Aire de départ de val libre |
| de détente. Tennis, Golf                                                   |
| tre de ski de fond. Port de plaisance. Mouillage, Sports nautiques         |
| oë-kayak (paint de mise à l'eau). Piscine, Baignade                        |
| ion dessée                                                                 |
| d'art. Station thermale, verte, de sports d'hiver, balnéaire               |
| omération touristique, centre d'activité, site ou détail remorquable       |
| ce remarquable. Curiosité diverse. Informations tourisme                   |
| e ou point d'arrêt ouverts au trafic vayageurs                             |
| interdite aux véhicules à moteur. Aire de stationnement                    |

#### Réserves biologiques

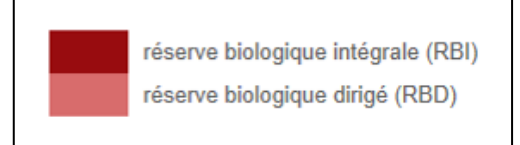

#### Réserves naturelles nationales

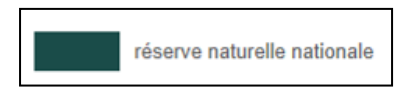

#### <u>Routes</u>

# échelles de 1:24.000 à 1:8.000.000 Autoroutes Liaisons régionales BLD-Pasteur Liaisons locales

Pistes cyclables

#### ZNIEFF1

zones naturelle d'intérêt écologique faunistique et floristique de type 1

#### ZNIEFF2

zo

zones naturelle d'intérêt écologique faunistique et floristique de type 2

#### P/info, Inventaire forestier IFN disponible sur Géoportail

| Légende                                               |
|-------------------------------------------------------|
| Types forestiers départementaux IFN (Département)     |
| HORS TERRITOIRE                                       |
| JEUNE FUTAIE DE CHENES                                |
| FUTAIE ADULTE DE CHENES                               |
| JEUNE FUTAIE DE HETRE                                 |
| FUTAIE ADULTE DE HETRE                                |
| JEUNE FUTAIE DE FEUILLUS INDIFFERENCIES               |
| FUTAIE ADULTE DE FEUILLUS INDIFFERENCIES              |
| JEUNE FUTAIE DE PINS                                  |
| FUTAIE ADULTE DE PINS                                 |
| JEUNE FUTAIE DE SAPIN                                 |
| FUTAIE ADULTE DE SAPIN                                |
| JEUNE FUTAIE D'EPICEA                                 |
| FUTAIE ADULTE D'EPICEA                                |
| JEUNE FUTAIE DE SAPIN-EPICEA                          |
| FUTAIE ADULTE DE SAPIN-EPICEA                         |
| JEUNE FUTAIE DE DOUGLAS                               |
| FUTAIE ADULTE DE DOUGLAS                              |
| JEUNE FUTAIE DE CONIFERES INDIFFERENCIES              |
| FUTAIE ADULTE DE CONIFERES INDIFFERENCIES             |
| FUTAIE MIXTE                                          |
| MELANGE PAUVRE A MOYEN DE FUTAIE DE CHENES ET TAILLIS |
| MELANGE RICHE DE FUTAIE DE CHENES ET TAILLIS          |
| MELANGE DE FUTAIE DE HETRE ET TAILLIS                 |
| MELANGE DE FUTAIE DE FEUILLUS INDIFFERENCIES ET TAILL |
| MELANGE DE FUTAIE DE CONIFERES ET TAILLIS             |
| TAILLIS DE HETRE                                      |
| TAILLIS DE FEUILLUS INDIFFERENCIES                    |
| FORET OUVERTE DE FEUILLUS                             |
| FORET OUVERTE DE CONIFERES                            |
| LANDE                                                 |
| PEUPLERAIE                                            |
| AUTRE                                                 |

# 15. Suivi des modifications

Oct 2015 :

- ajout des notes de la réunion de formation du 3 juillet 2015 au § 5 Ajouter ou modifier une fiche
- Publication sur le site du <u>GIPEK</u>

Nov 2015 :

- restructuration du § 2. Mode carte avec prise en compte des améliorations (ajout Profil, etc.)
- ajout des § 2.4 Liste Cavités perso & 2.5 Création fiche perso
- ajout de § 8 Problème fiche
- ajout de § 12 Mobile karst, article JPV, structure Basekarst & réglages GPS
- ajout de § 14 Légendes de couches & fonds de carte

Février 2016 :

- ajout de § 6 Ajouter un nouveau phénomène
- ajout de § 13.2 Définition, taille et résolution des images

Mars 2016 :

- ajout de § 5.3 Utilisation de thérion
- ajout de § 7 Gestion des listes, § 9 Membres, § 11 Statistiques
- corrections de § 8 Problème fiche

Avril 2016 :

- Ajout tip pour orientation photos en § 5.2.4
- Mise à jour sur le site du GIPEK

Installation cartes supplémentaires : C:/wamp/www/ign25/ -> copier les cartes